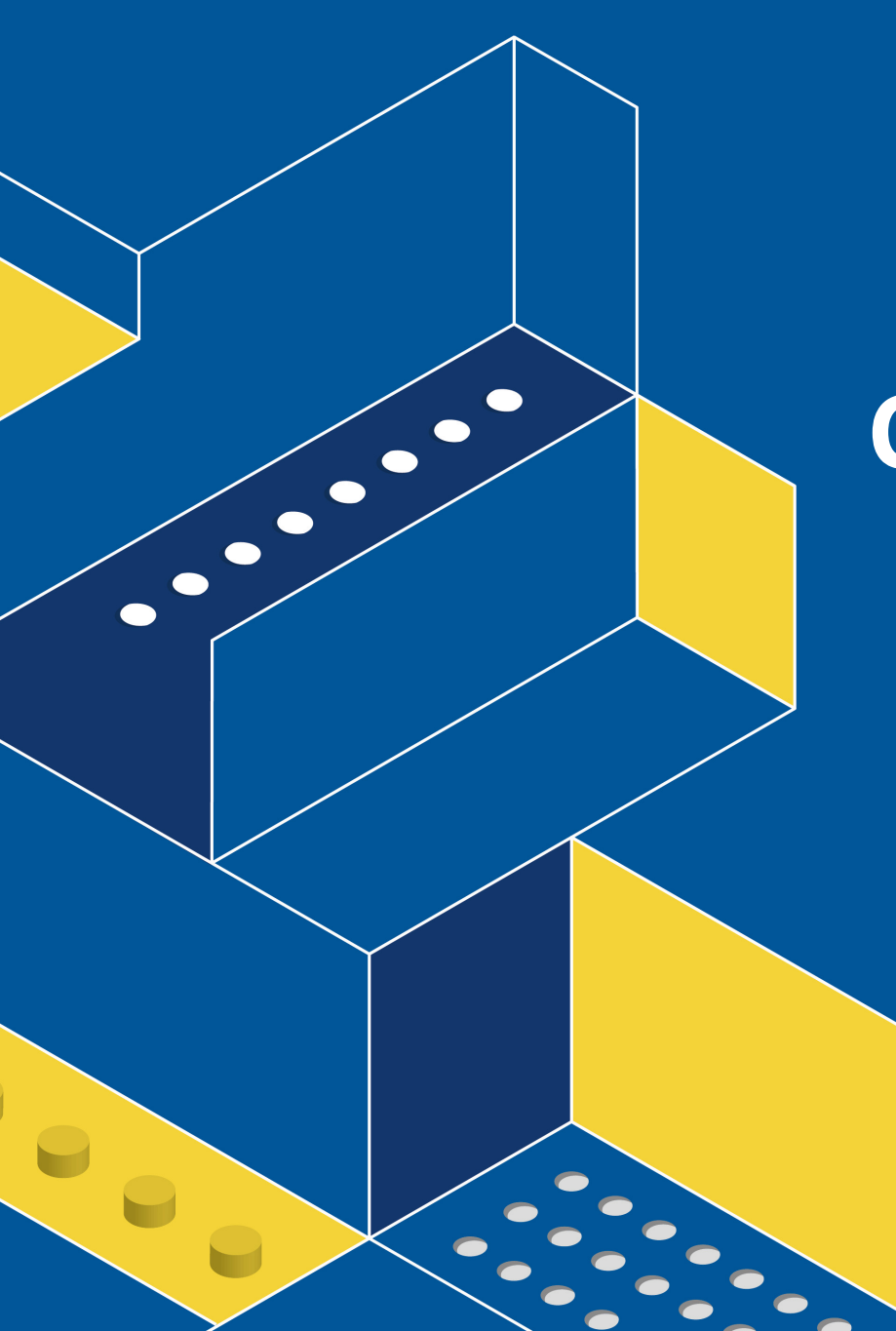

### **Code: bit Car User Manual**

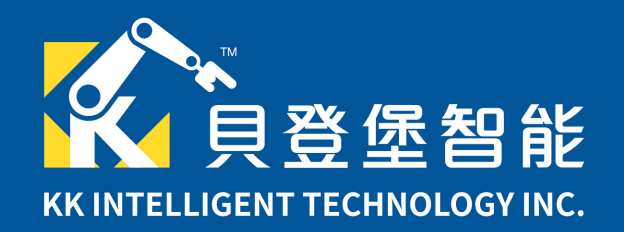

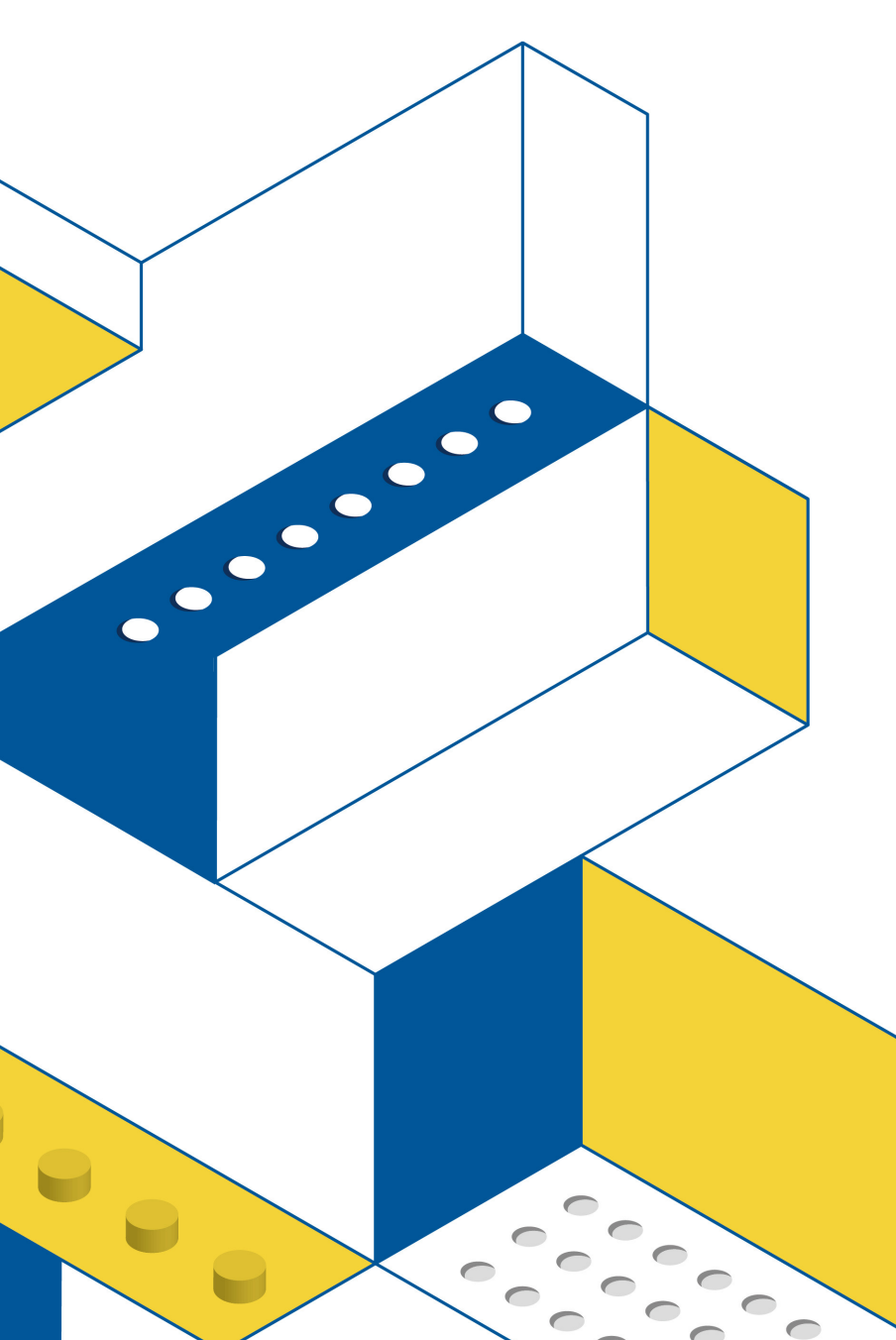

## Outline

- MATRIX Micro introduction
- Programing tour
- Connect and download
- Build the Car
- Control motors and sensors

## MATRIX Micro

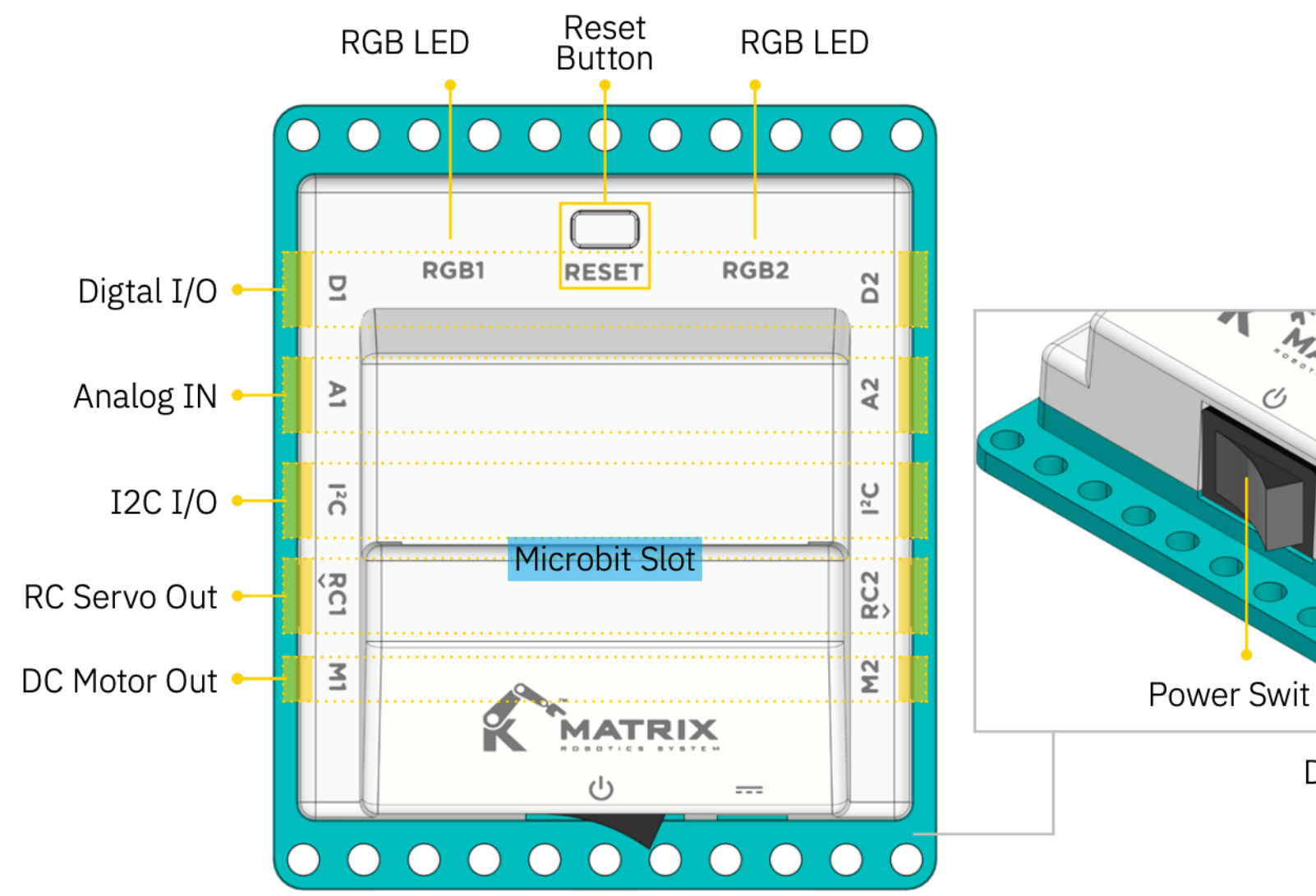

° ° ° ° °

DC Input

000 000

0

 $\mathbf{\bullet}$ 

0000

## Programing

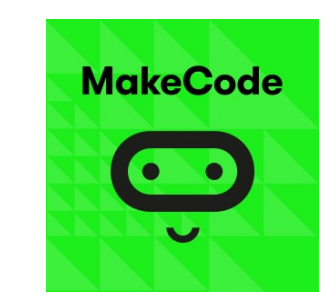

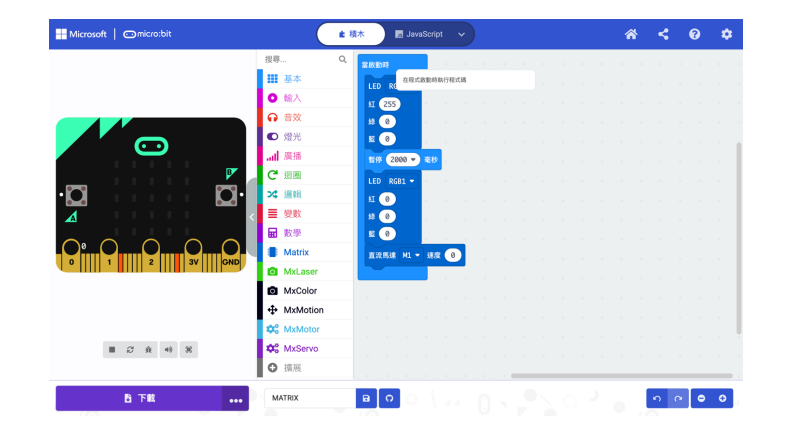

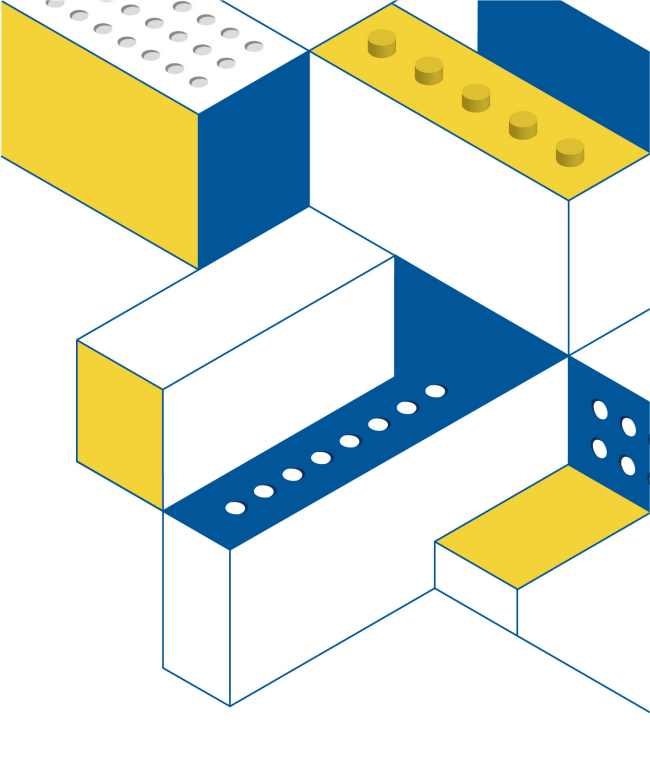

### MakeCode

## Online MakeCode

|   | 1 Open  | your web browser and type "MakeCode"                                      | in the search bar |  |
|---|---------|---------------------------------------------------------------------------|-------------------|--|
|   | Google  | makecode                                                                  | × 🌵 Q             |  |
| 2 |         | Q 全部 □ 圖片 □ 影片 □ 新聞 ② 購物 :更多                                              | 工具                |  |
|   |         | 約有 1,640,000 項結果 (搜尋時間:0.40 秒)                                            |                   |  |
|   | Click 🔶 | https://makecode.microbit.org ▼翻譯這個網頁<br>Microsoft MakeCode for micro:bit |                   |  |

A Blocks / JavaScript code editor for the micro:bit powered by Microsoft MakeCode.

### MakeCode Offline App

### Firmware

Extensions

MICROSOFT SOFTWARE LICENSE TERMS. MICROSOFT MAKECODE SOFTWARE FOR micro:bit.

Plug it in to a computer using the USB cable · Open the DETAILS ...

### USB

Connect your micro:bit to your computer with a USB cable ...

### Support

What is a micro:bit? - Login - Reset the micro:bit - ...

#### microbit.org 的其他相關資訊 »

### Reference

Basic - Documentation - Music -Radio - Led - Game - Light Level

Extension Gallery · Display ·

Electronics · Gaming ...

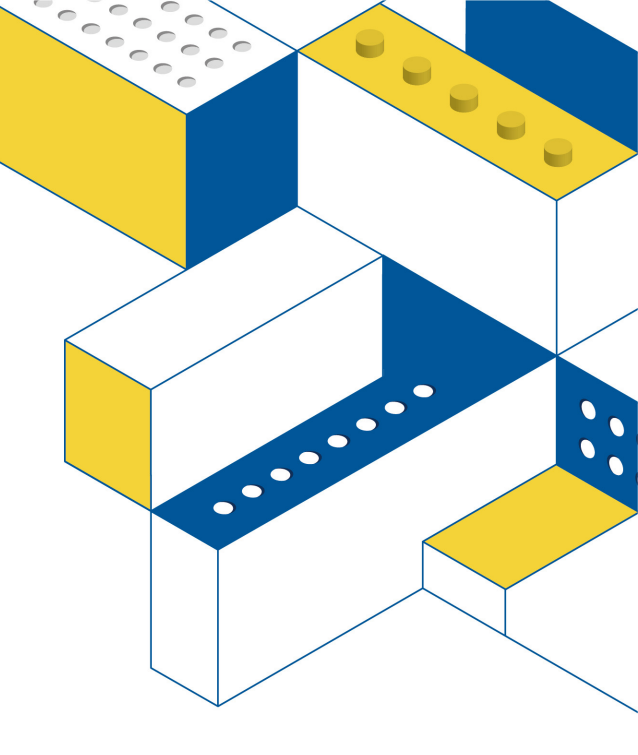

## Download MakeCode App

1 Open your web browser and type "MakeCode offline app" in the search bar

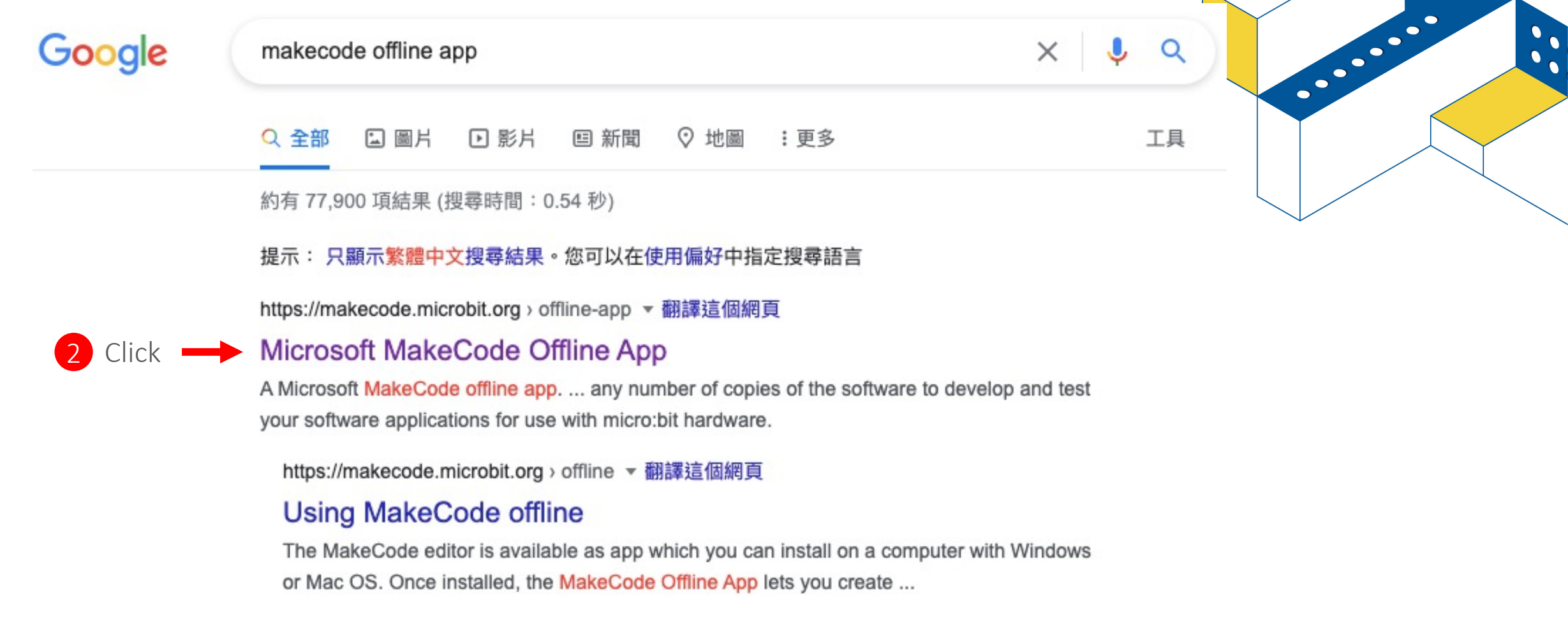

## Download App

Please read and accept the following terms to download the app.

#### MICROSOFT SOFTWARE LICENSE TERMS

#### MICROSOFT MAKECODE SOFTWARE FOR MICRO:BIT

These license terms are an agreement between Microsoft Corporation (or based on where you live, one of its affiliates) and you. They apply to the software named above. The terms also apply to any Microsoft services or updates for the software, except to the extent those have additional terms.

#### IF YOU COMPLY WITH THESE LICENSE TERMS, YOU HAVE THE RIGHTS BELOW.

- INSTALLATION AND USE RIGHTS. You may install and use any number of copies of the software to develop and test your software applications for use with micro:bit hardware.
- 2. ASSOCIATED ONLINE SERVICES. Some features of the software provide access to, or

I agree to these Microsoft Software License Terms and to the Microsoft Privacy Statement.

Windows

makecode-microbit-setupwin64.exe Mac OS

▲ makecode-microbit-mac64.zip

STEAM EDUCATION, FUTURE TECHNOLOGY.

4 Download the version for your computer system

3 Tick agree

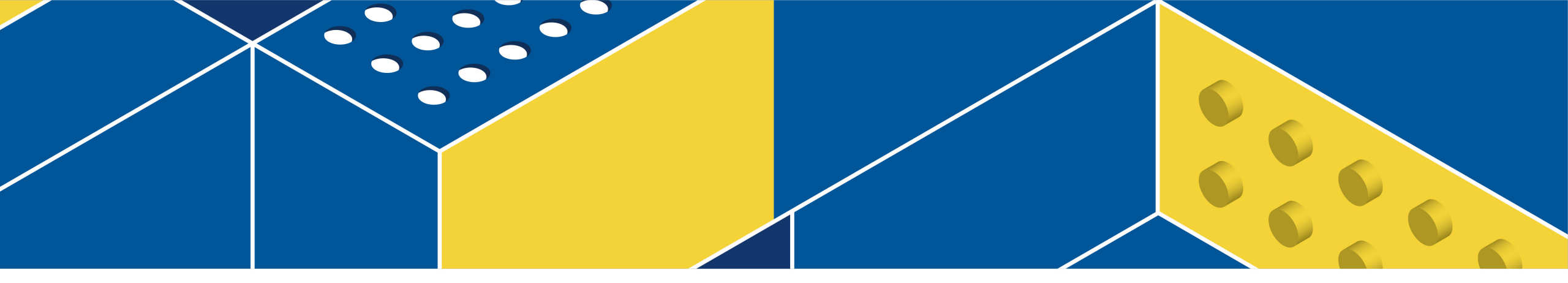

# **Programing Tour**

## New Project

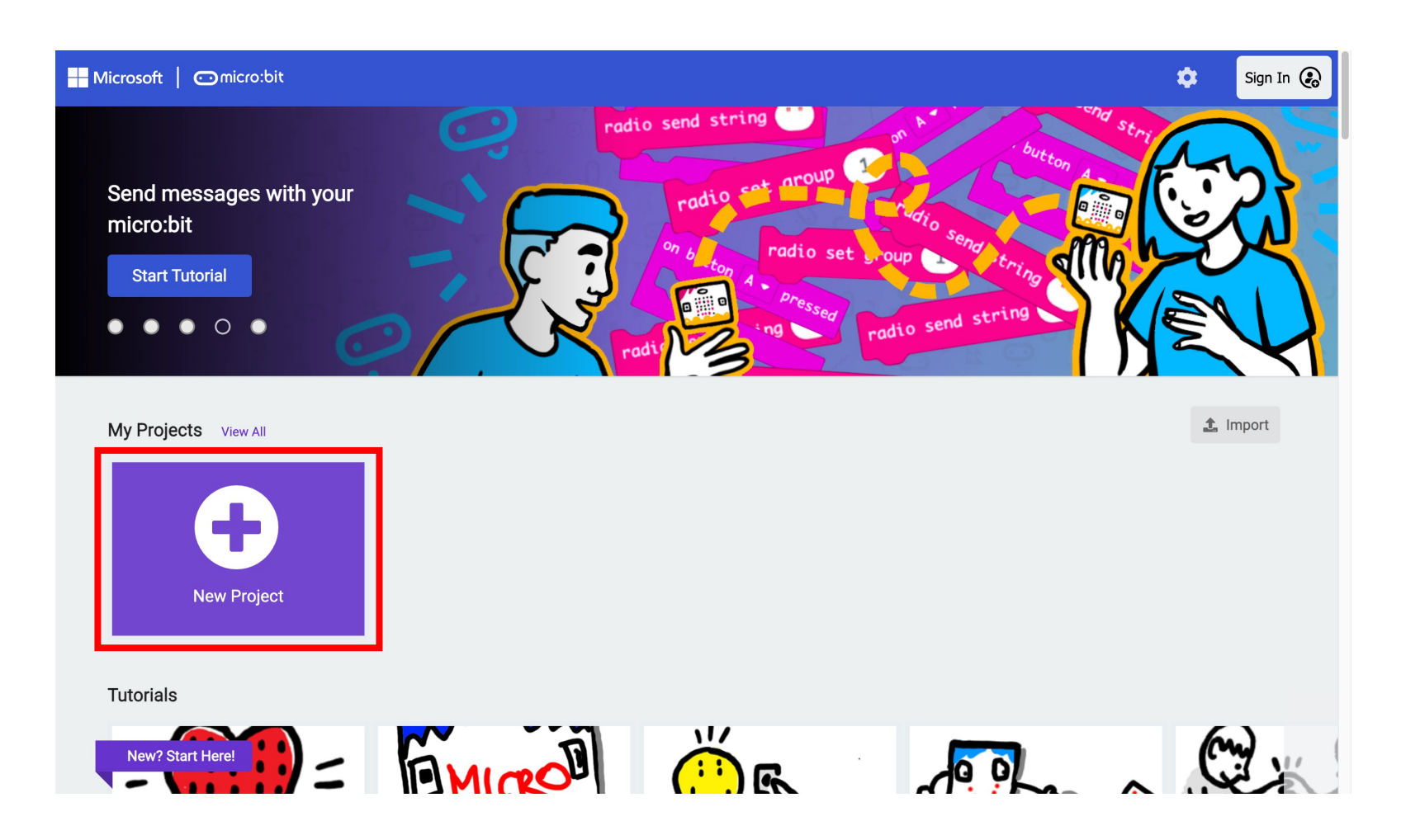

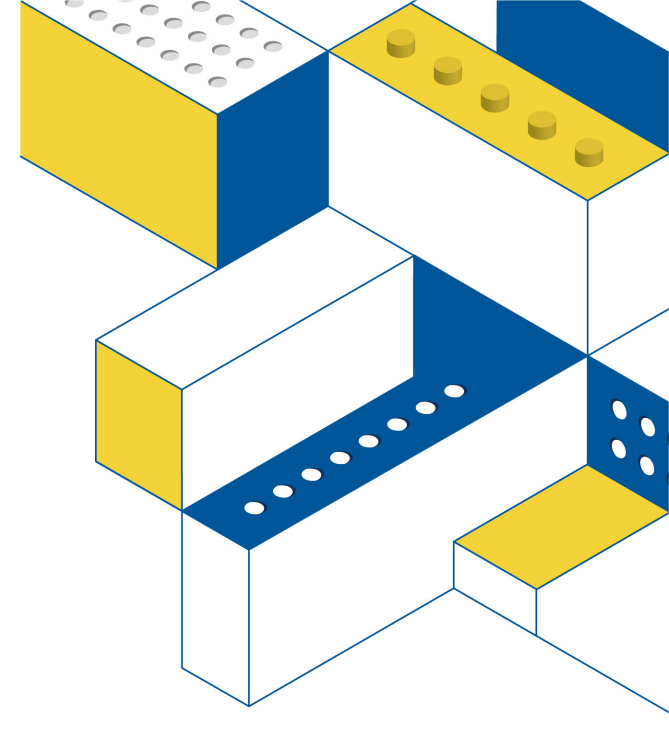

## **Programing Tour**

Sign In Account

°°°°°°

......

0.....

0000

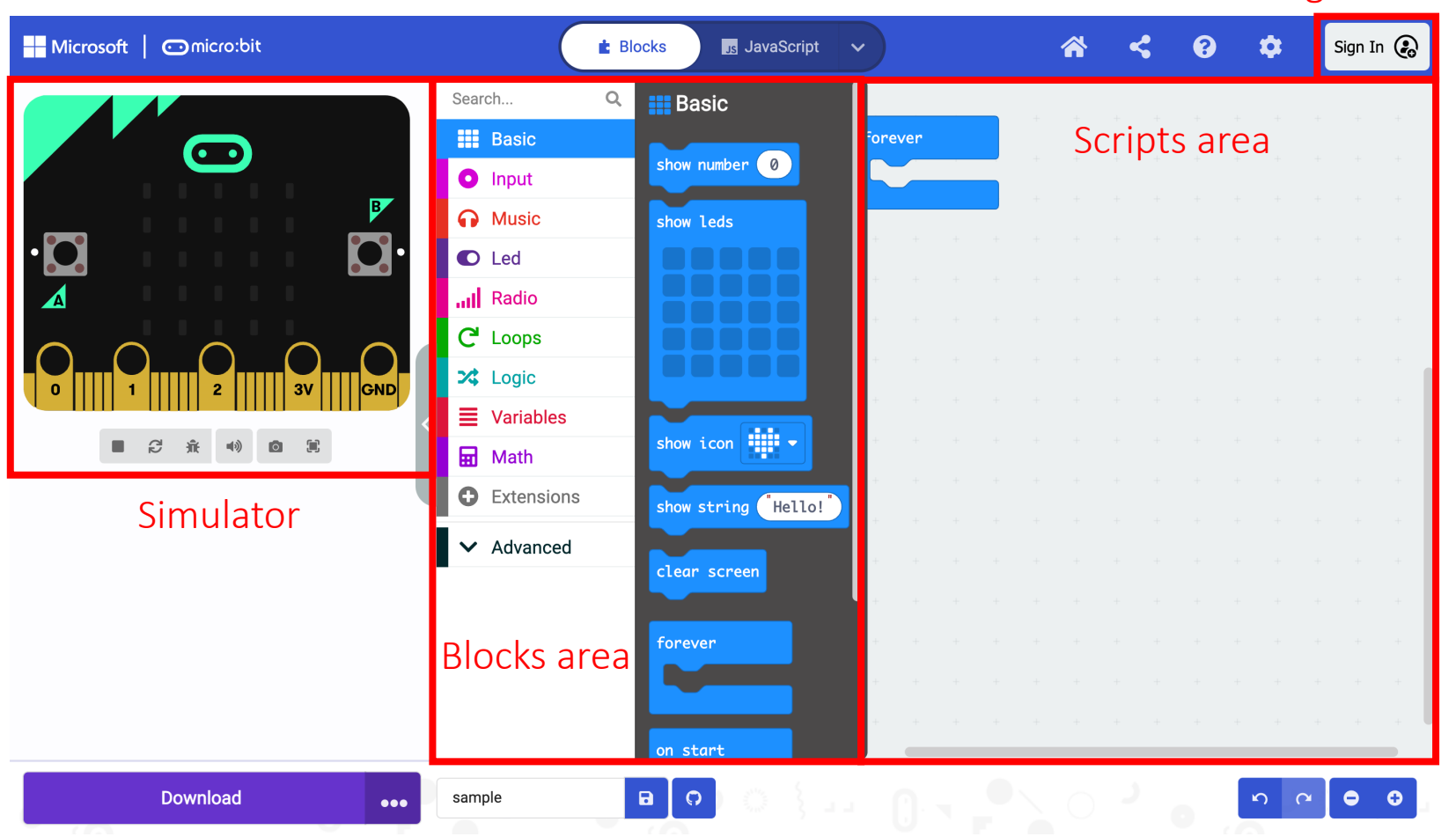

## **Extension Blocks**

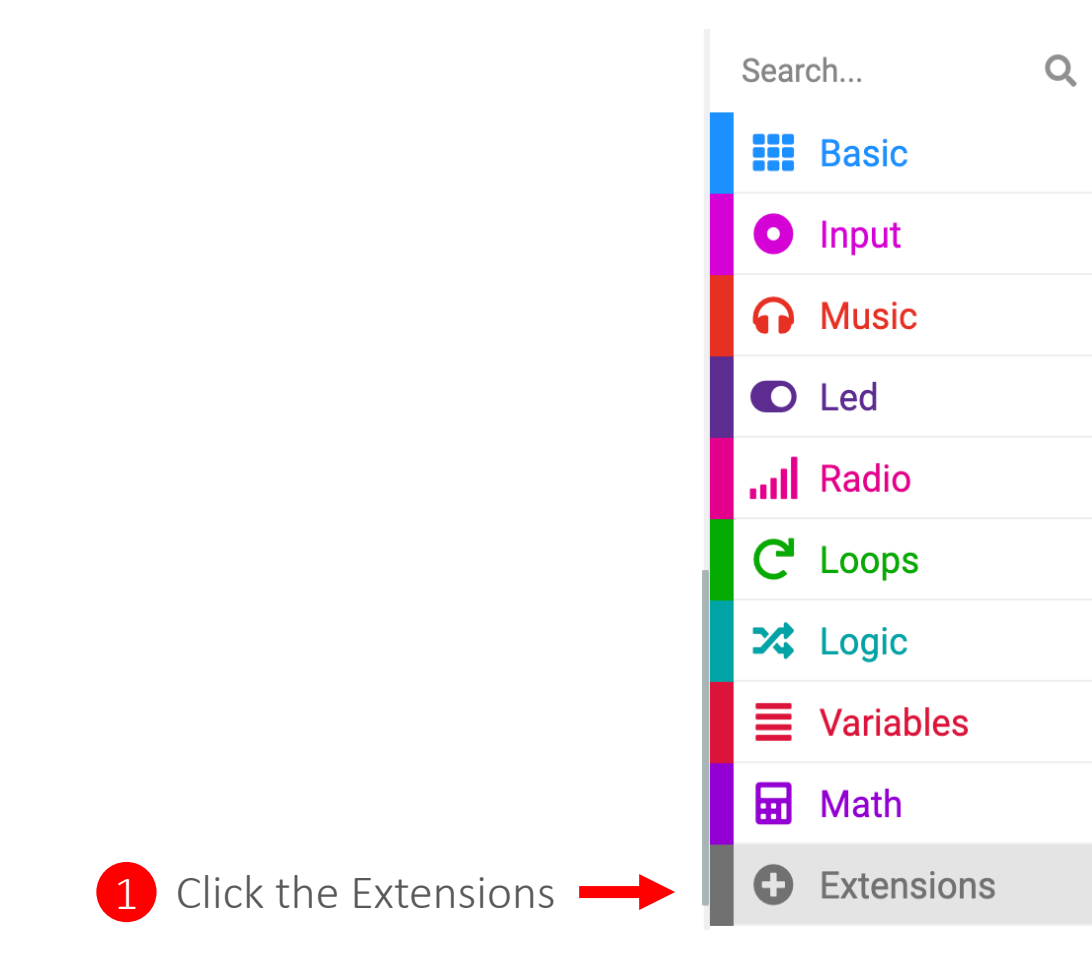

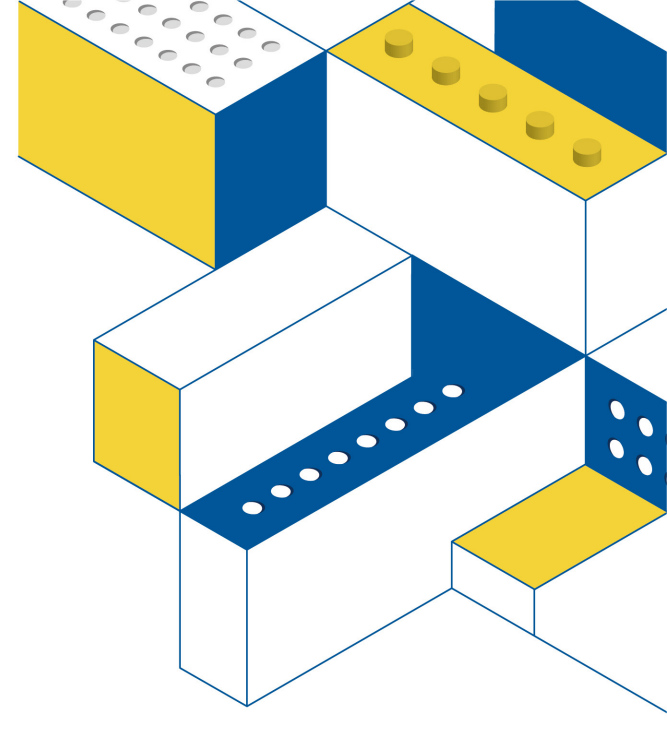

## **Extension Blocks**

| matrix | 2 Search "matrix"                                              | Q |
|--------|----------------------------------------------------------------|---|
|        | Lights and Display Software Science Robotics Gaming Networking |   |

### Home

1 Import File

0000

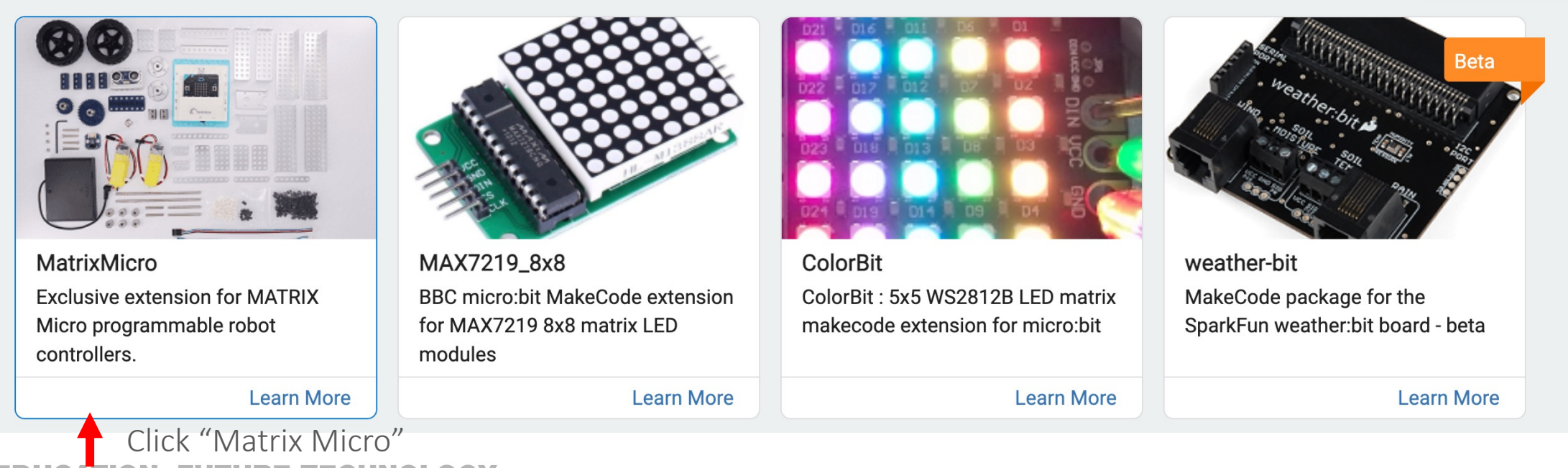

## **Import Extension Blocks**

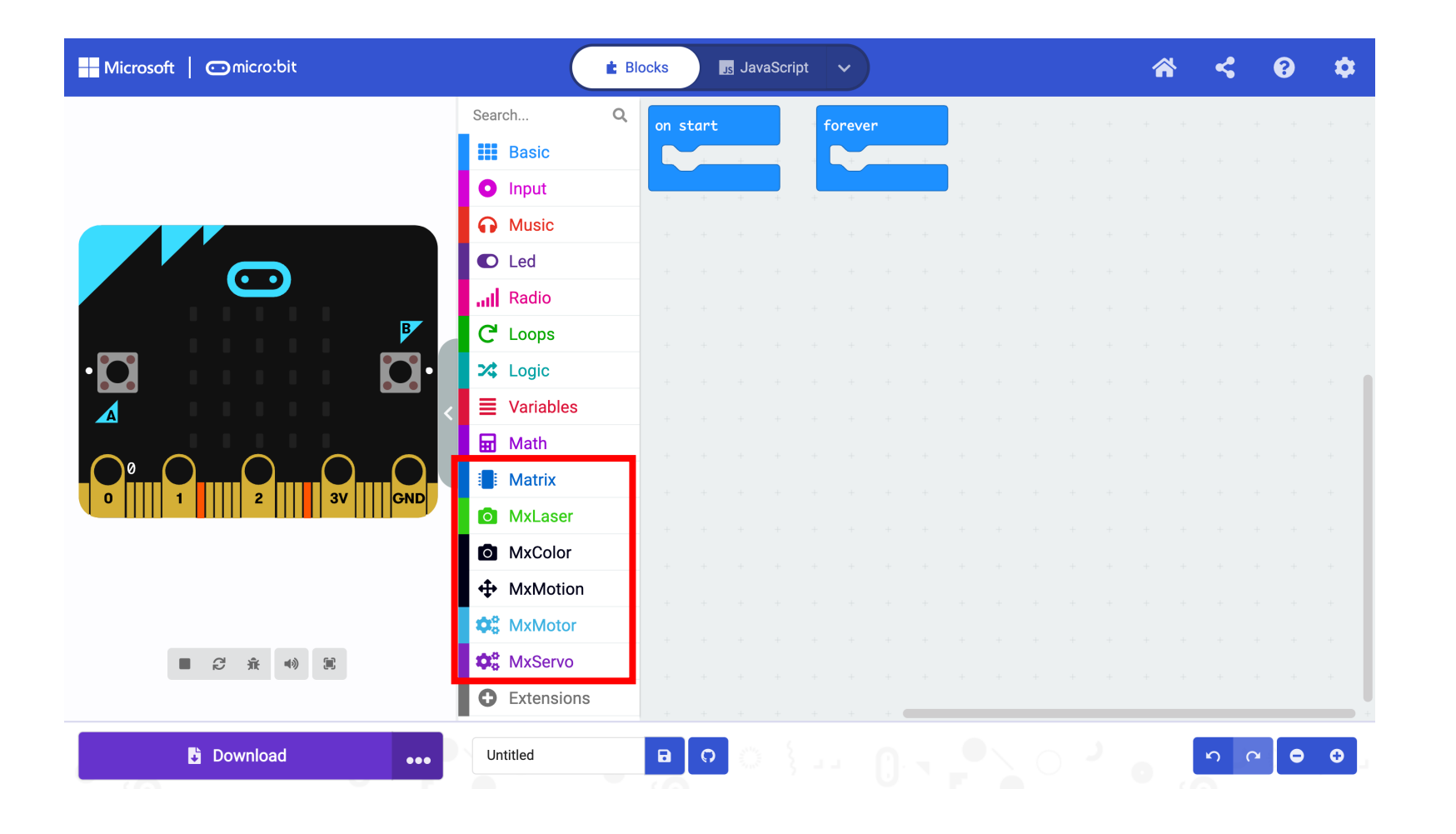

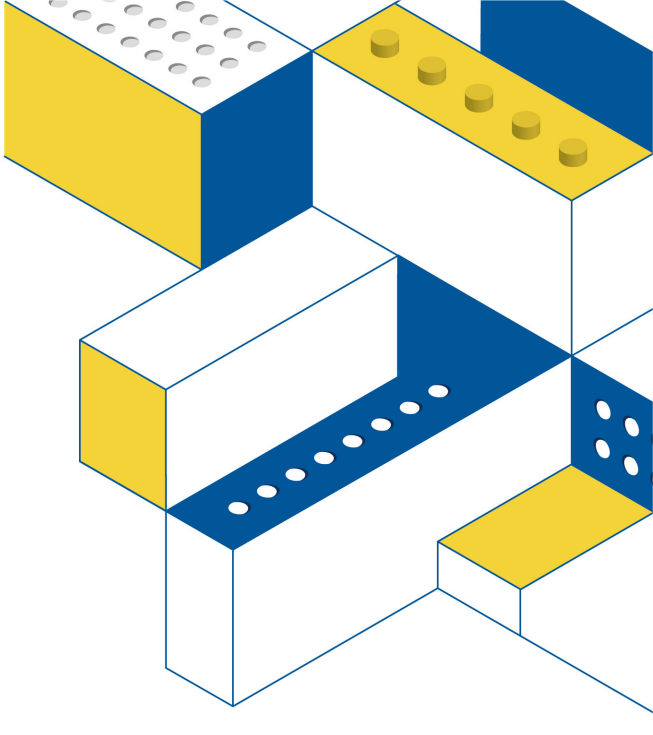

## Matrix Micro Blocks

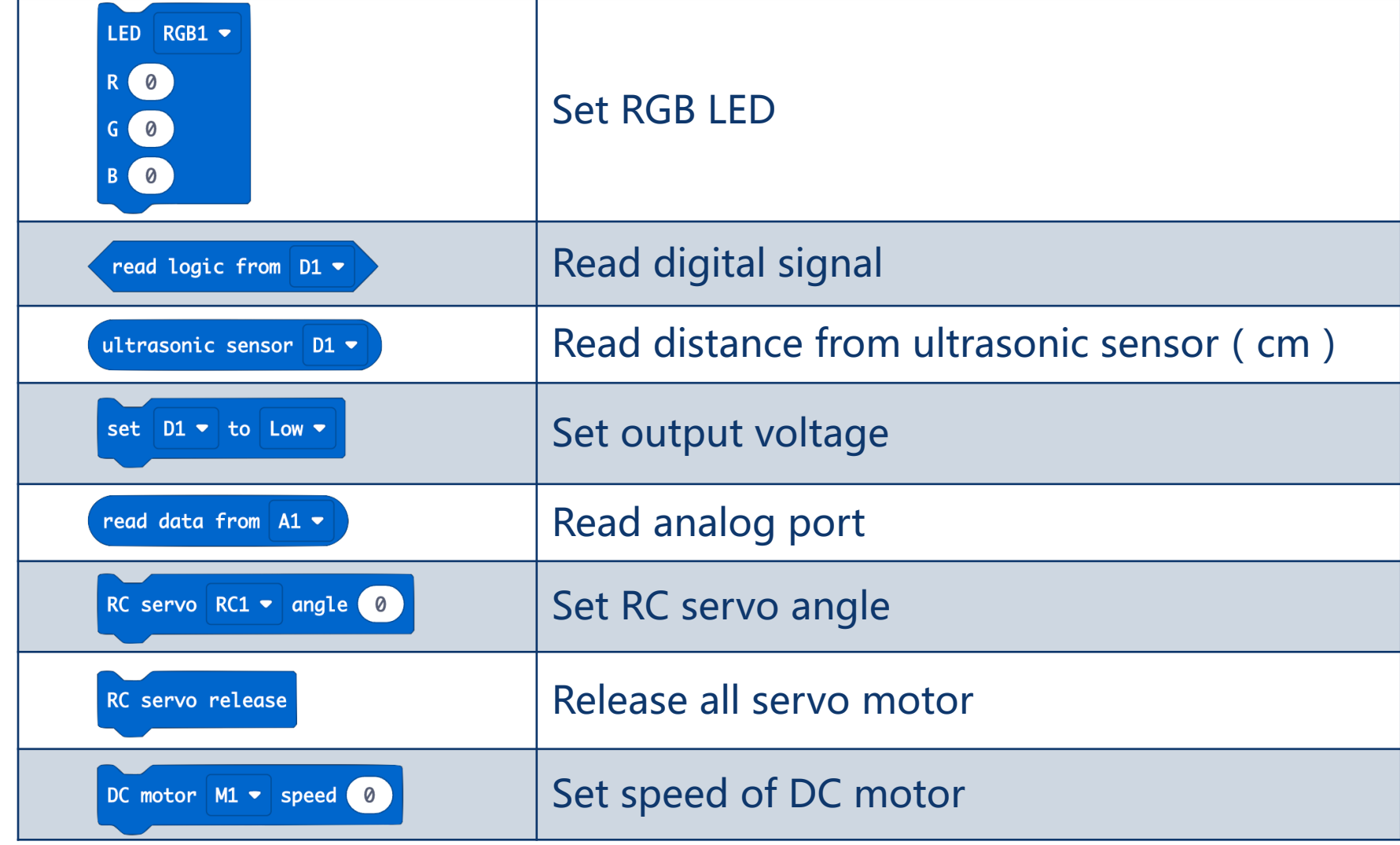

## Flow Control

### Delay, loops, Conditionals

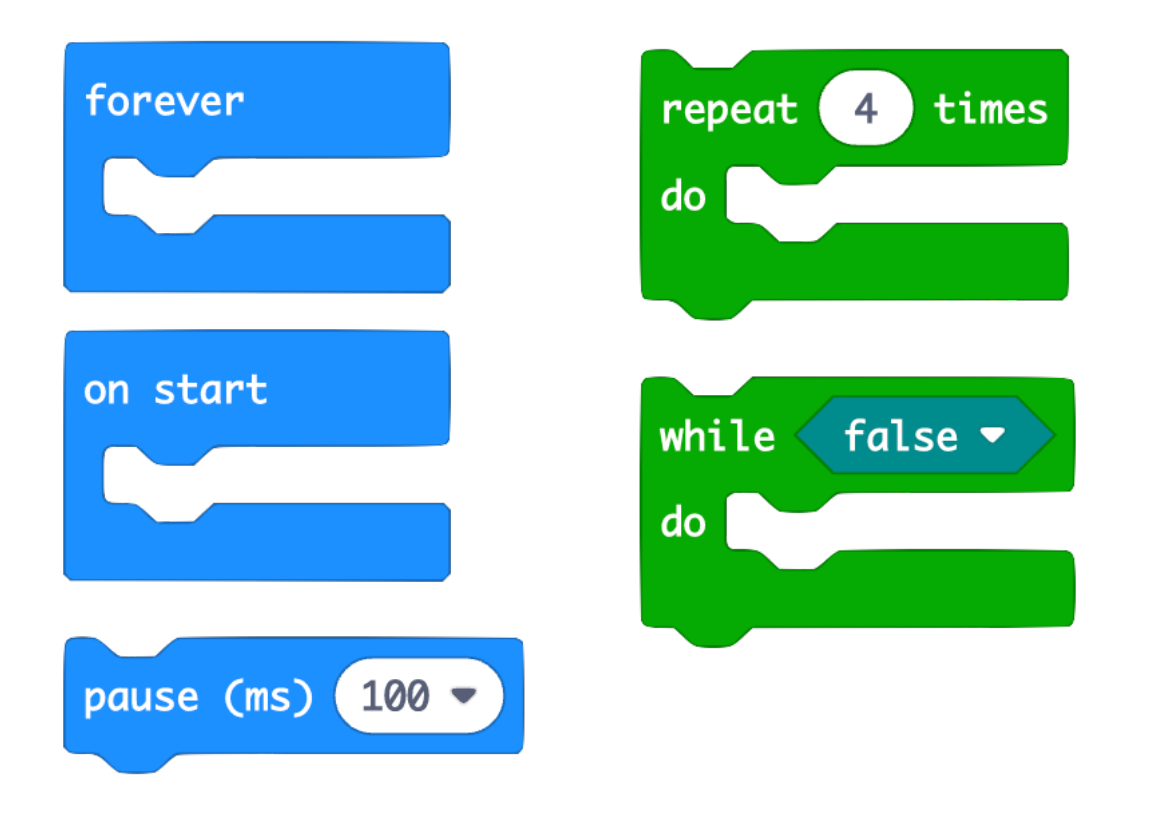

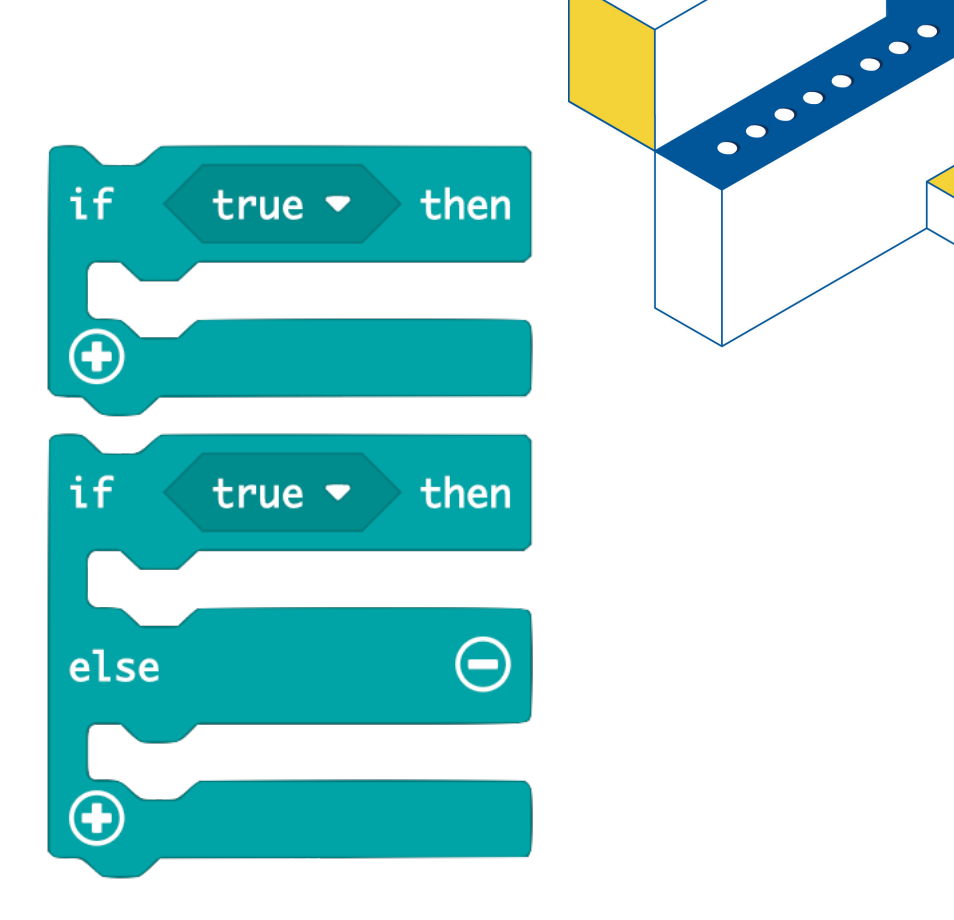

° ° ° ° °

0

0000

## Test – Light Switch

- Pause block
- Test the Reset button

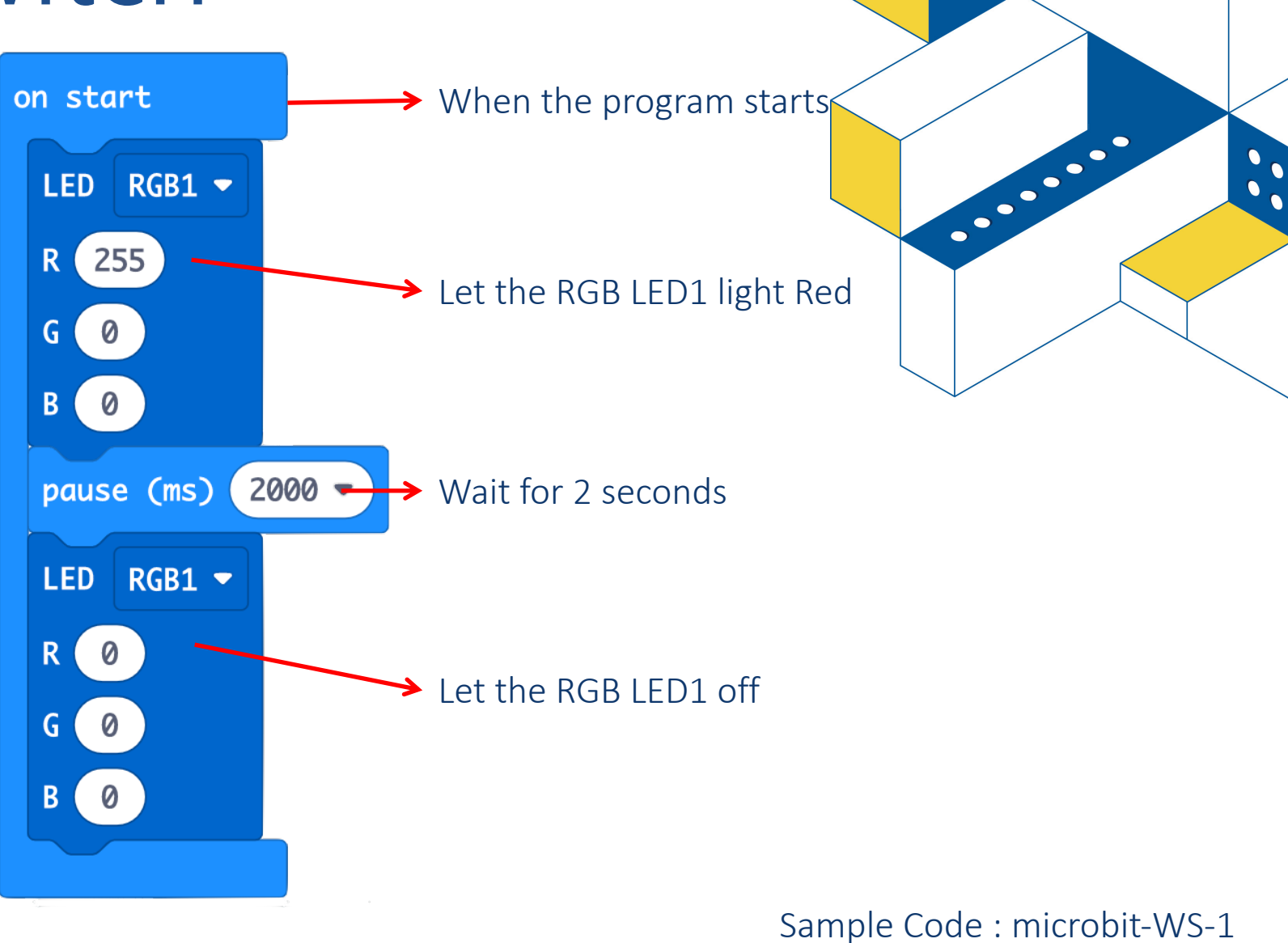

0

00

•••

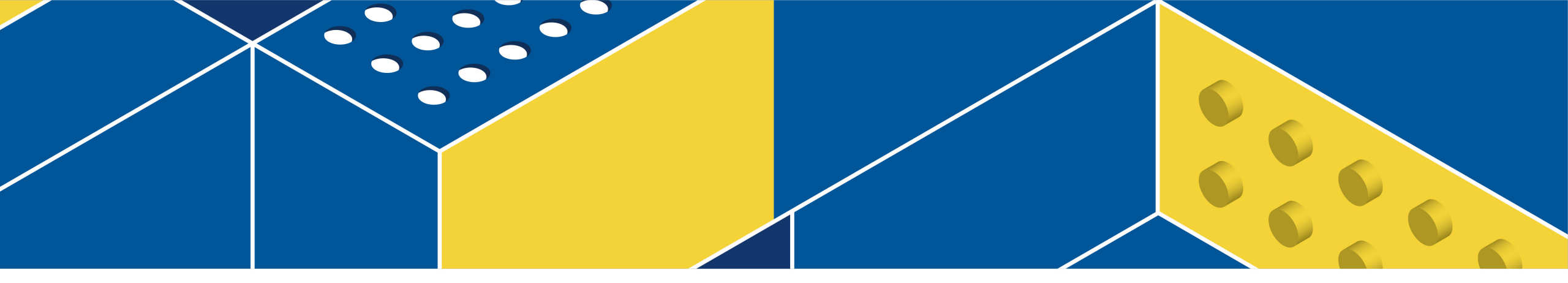

# **Connect and Download**

## **Connect Device**

1 Click the "..." beside Download, select "Connect device"

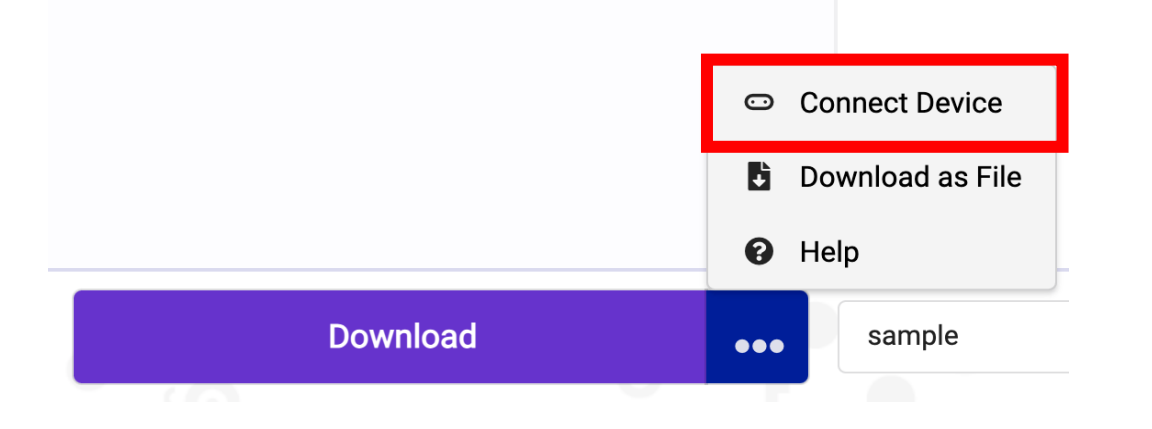

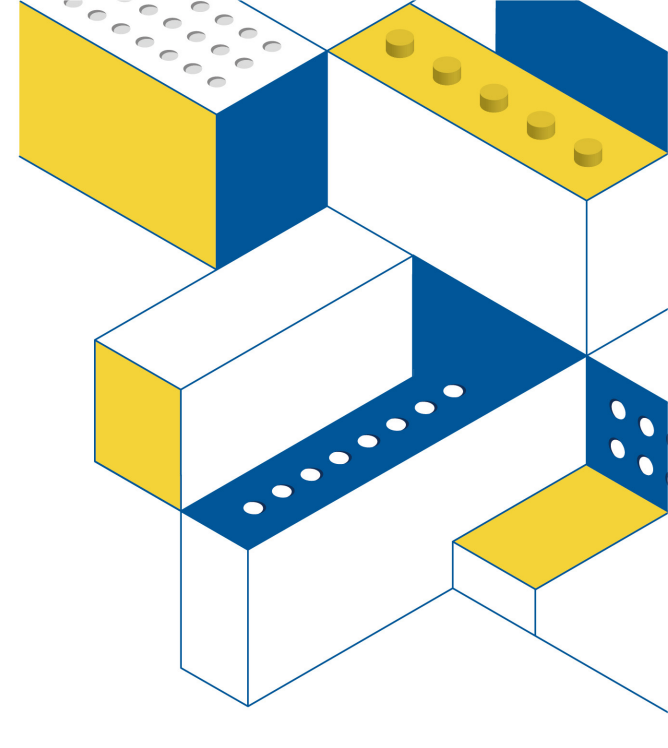

## **Connect Device**

2 Make sure your micro:bit is connected to computer with a USB cable, then click "Next" and "Pair".

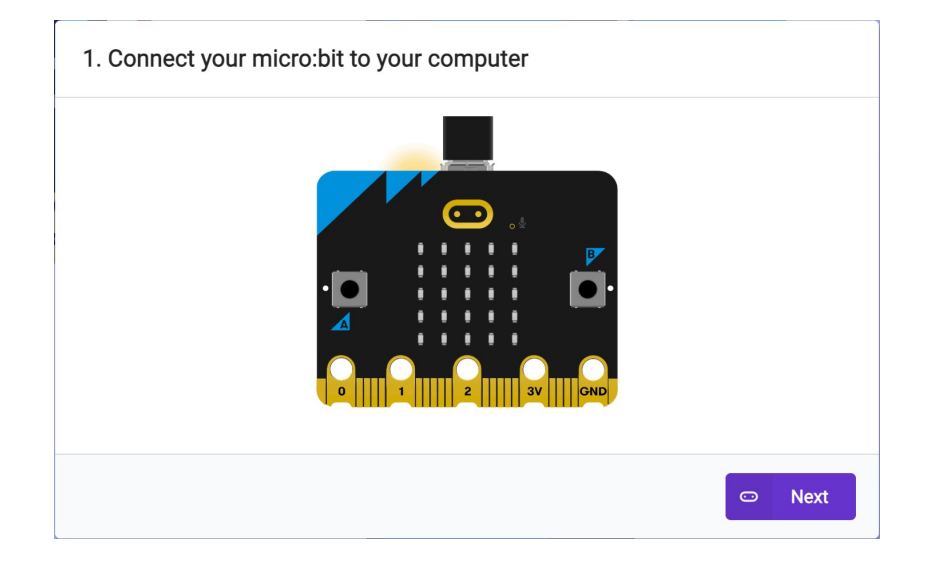

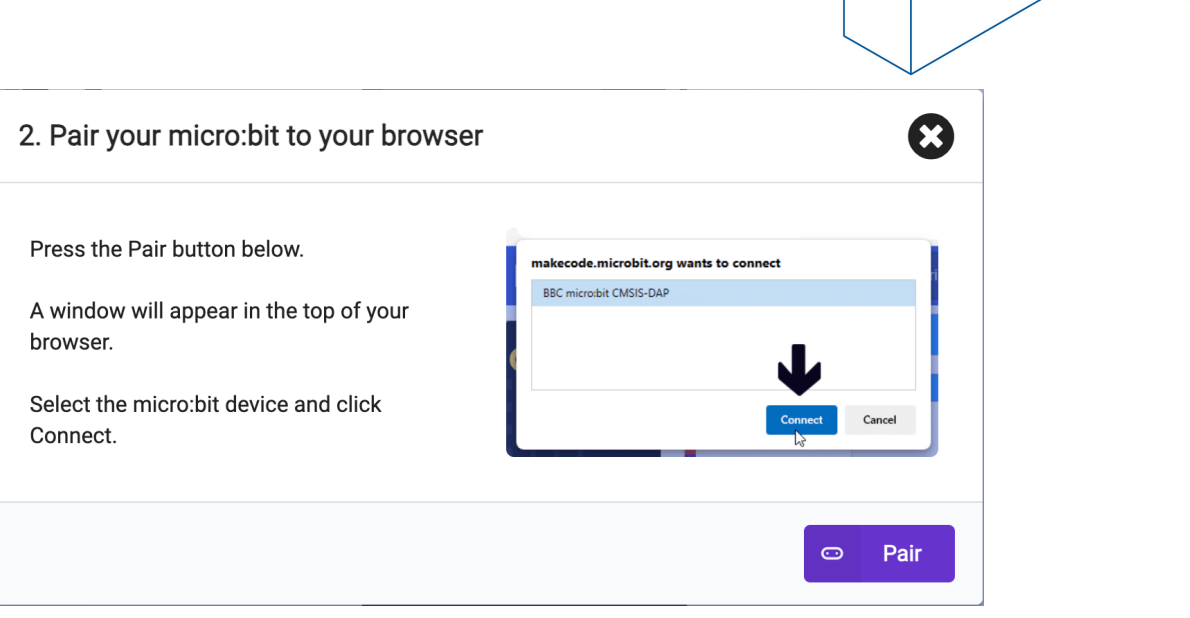

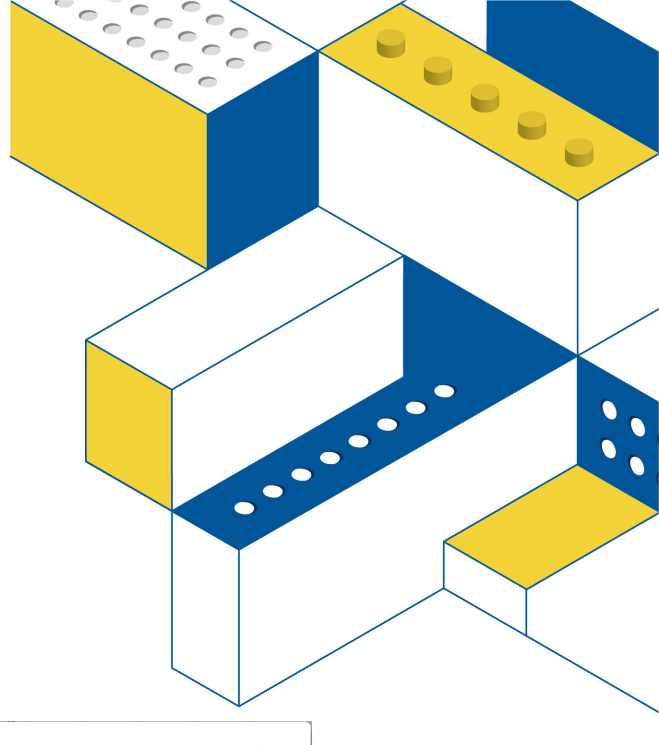

## **Connect Device**

3 Select your micro:bit from the popup, then click "Connect"

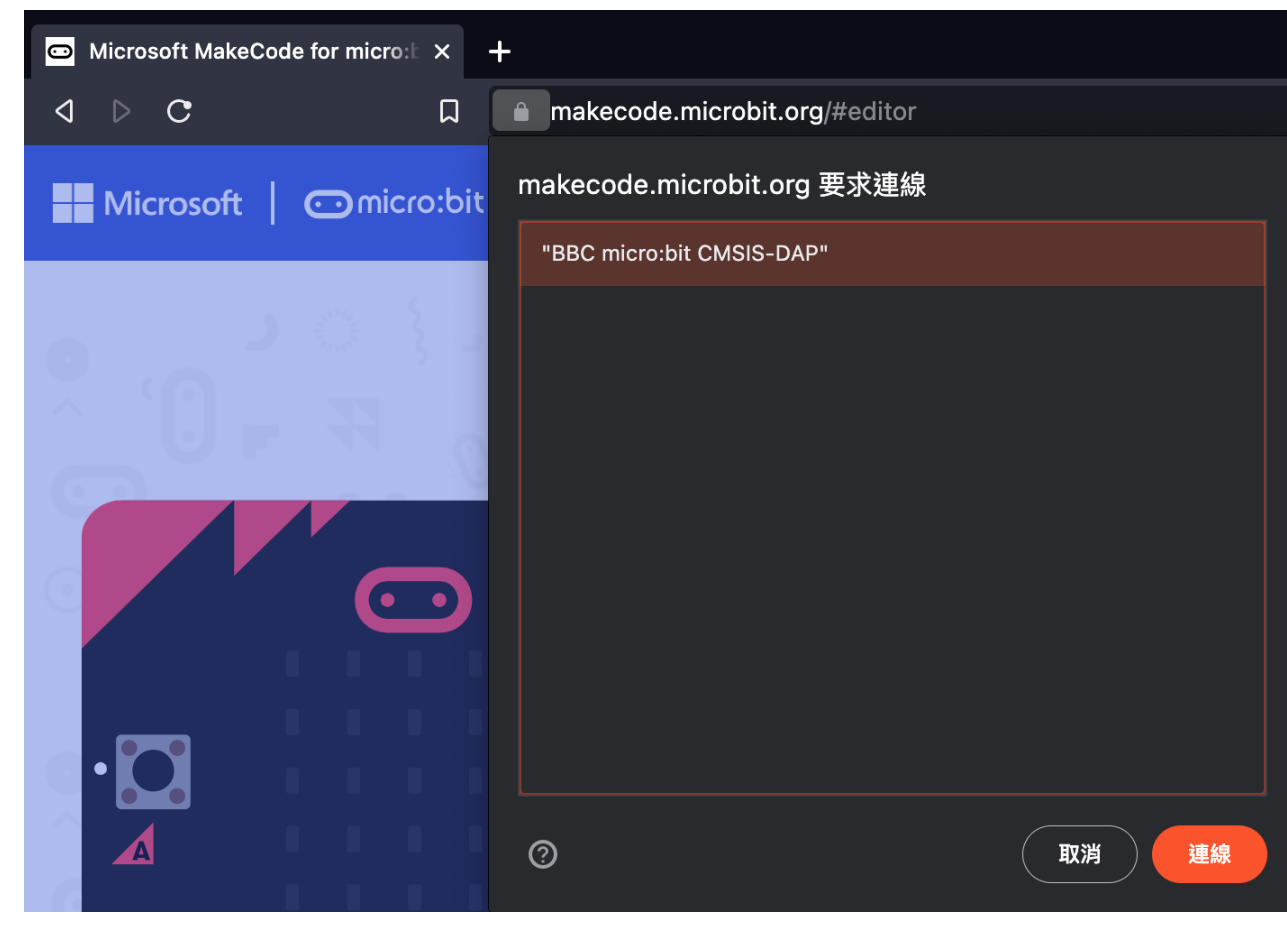

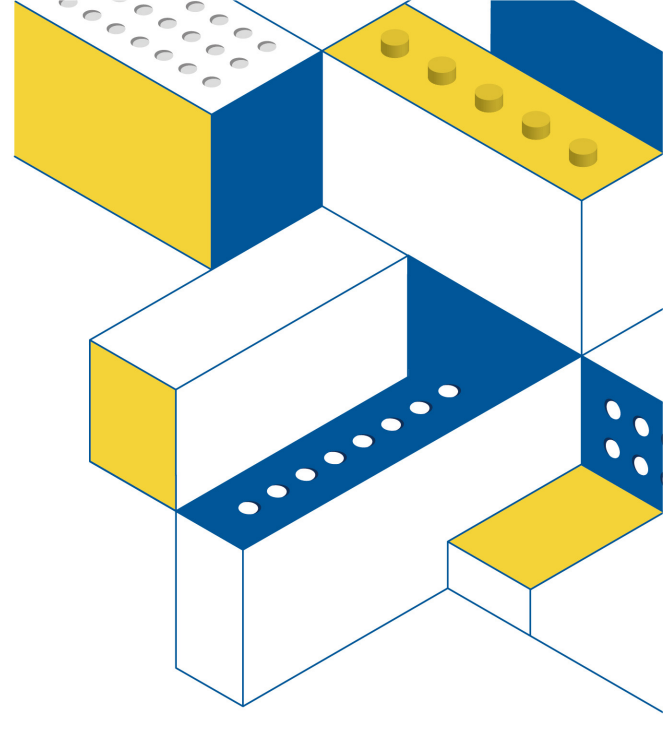

### **Connection succeeded**

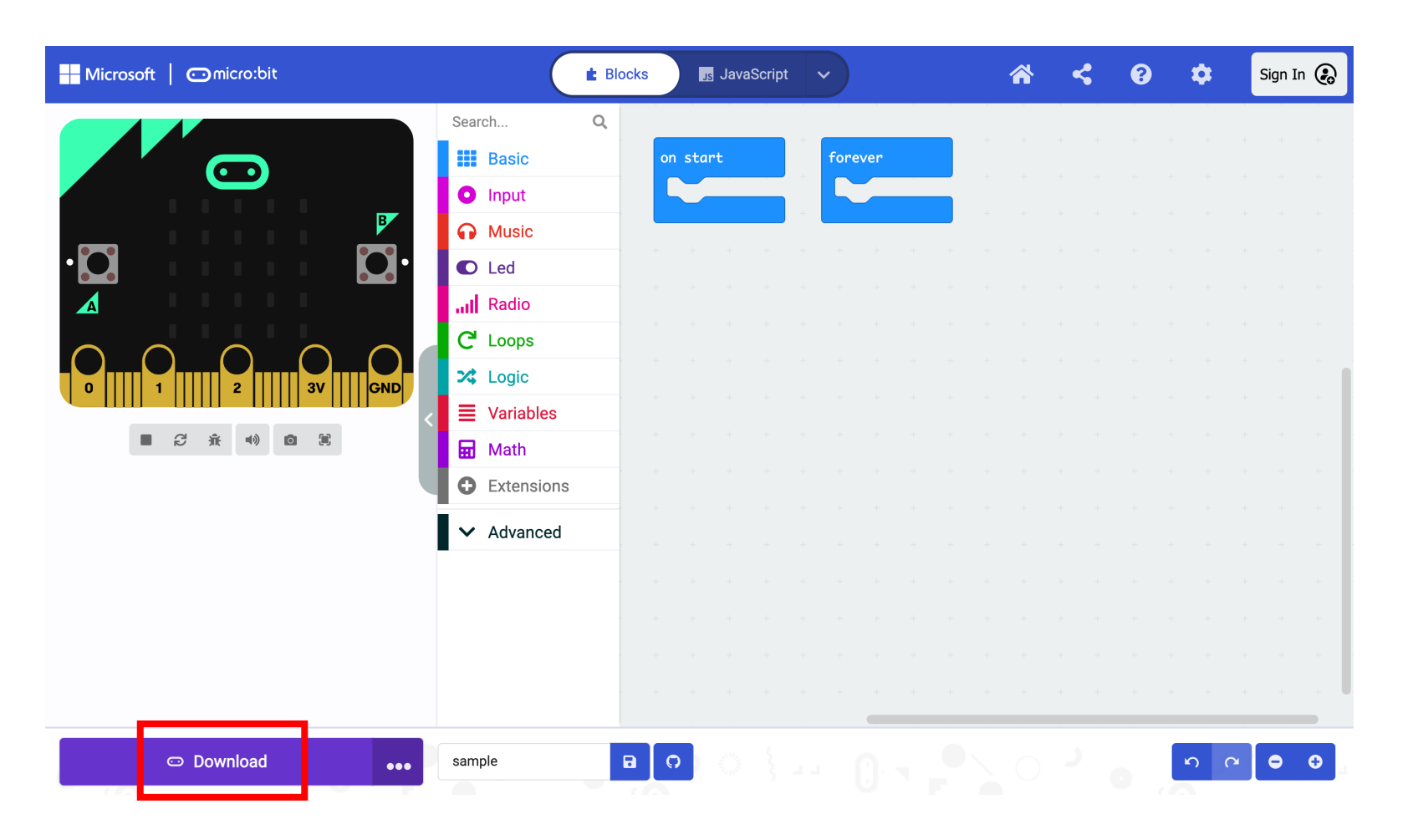

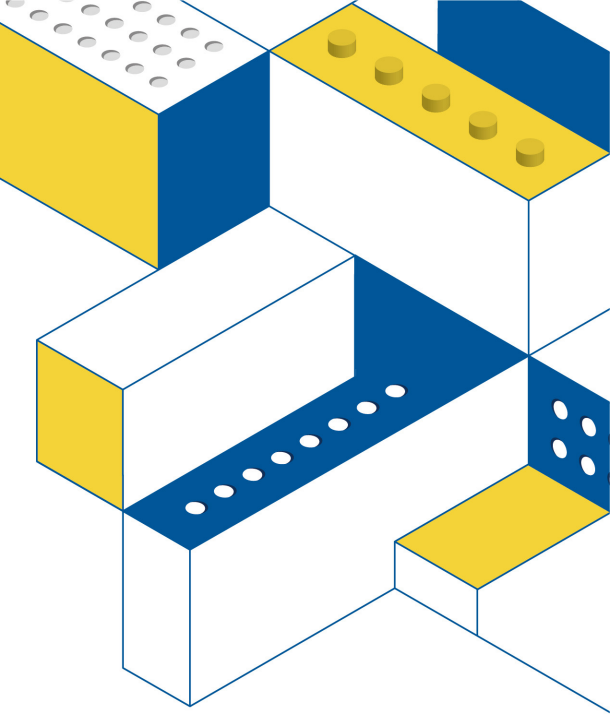

## Checklist before download

- 1. USB Connection
- 2. Keeping robots safe

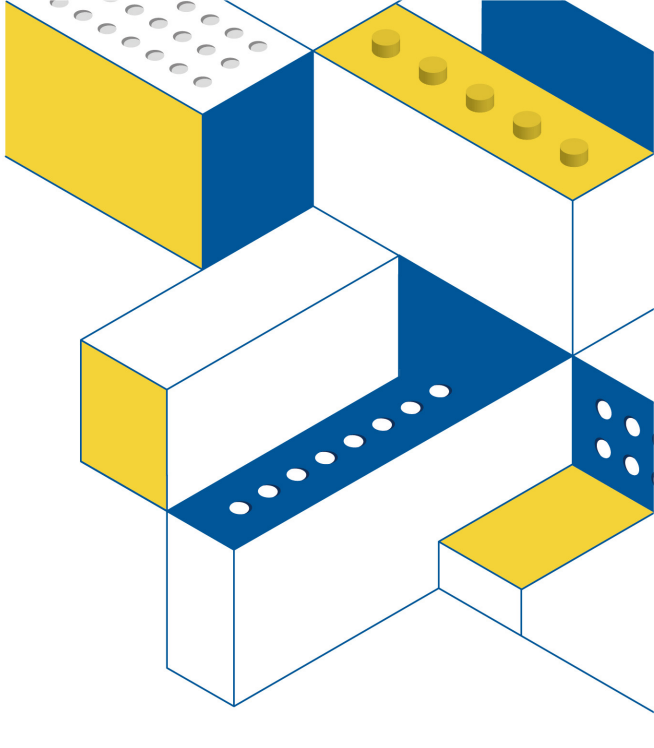

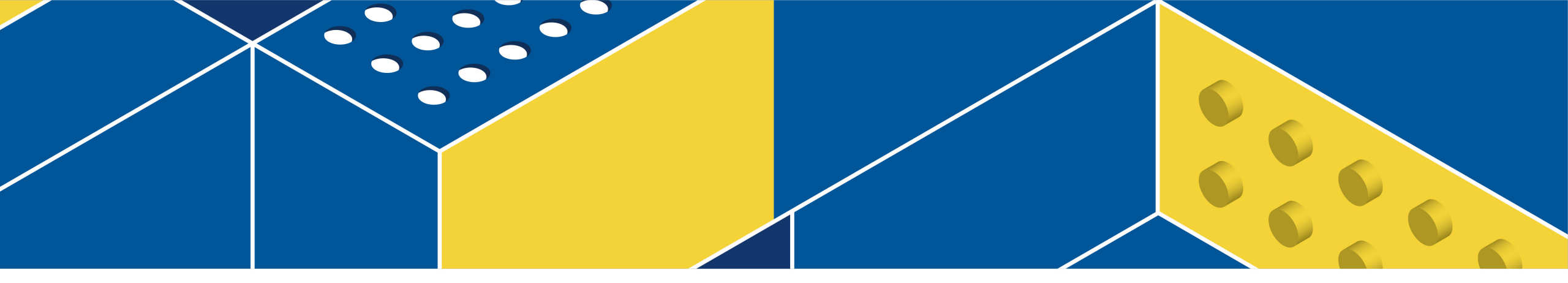

## **Build the Car**

## Step1.

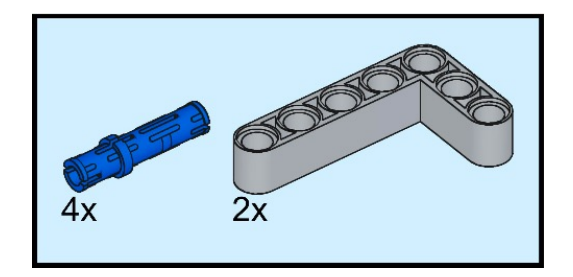

## Step2.

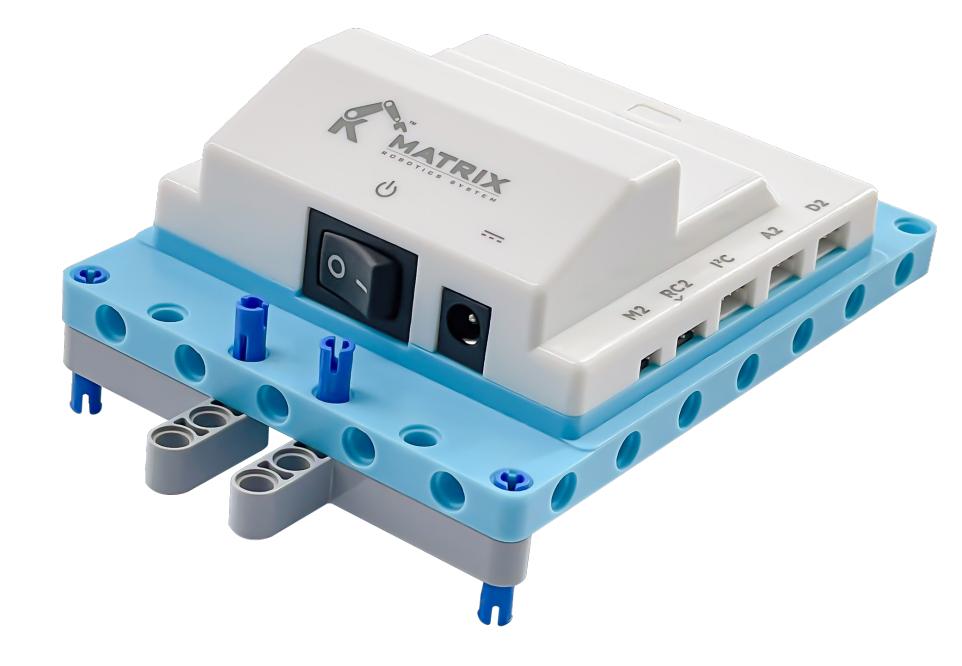

## Step3.

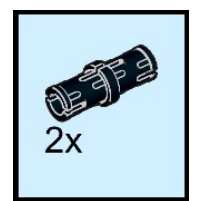

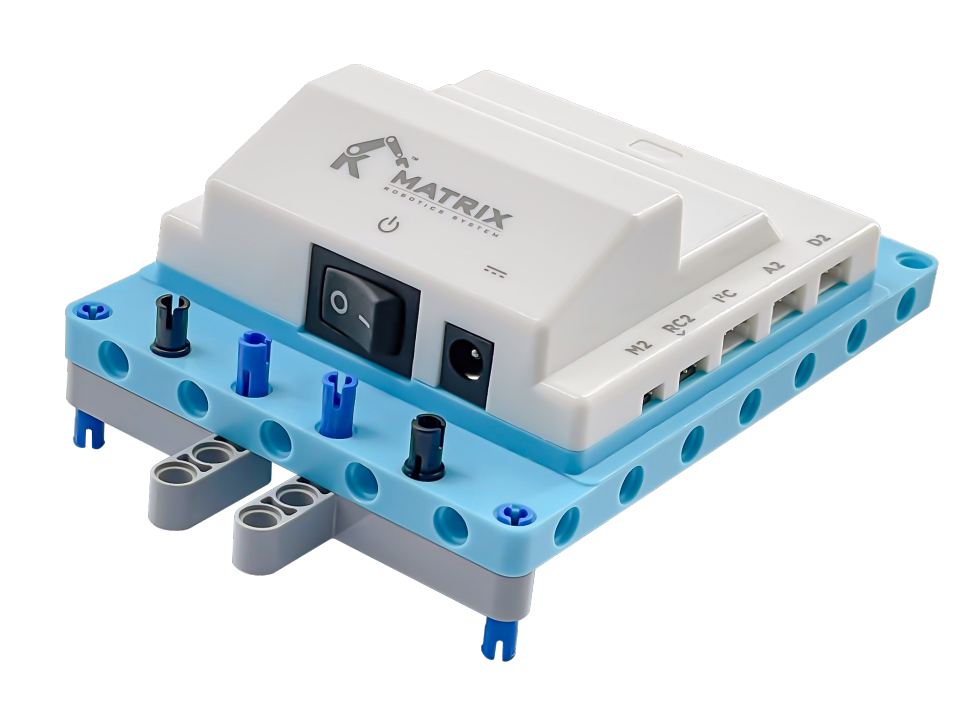

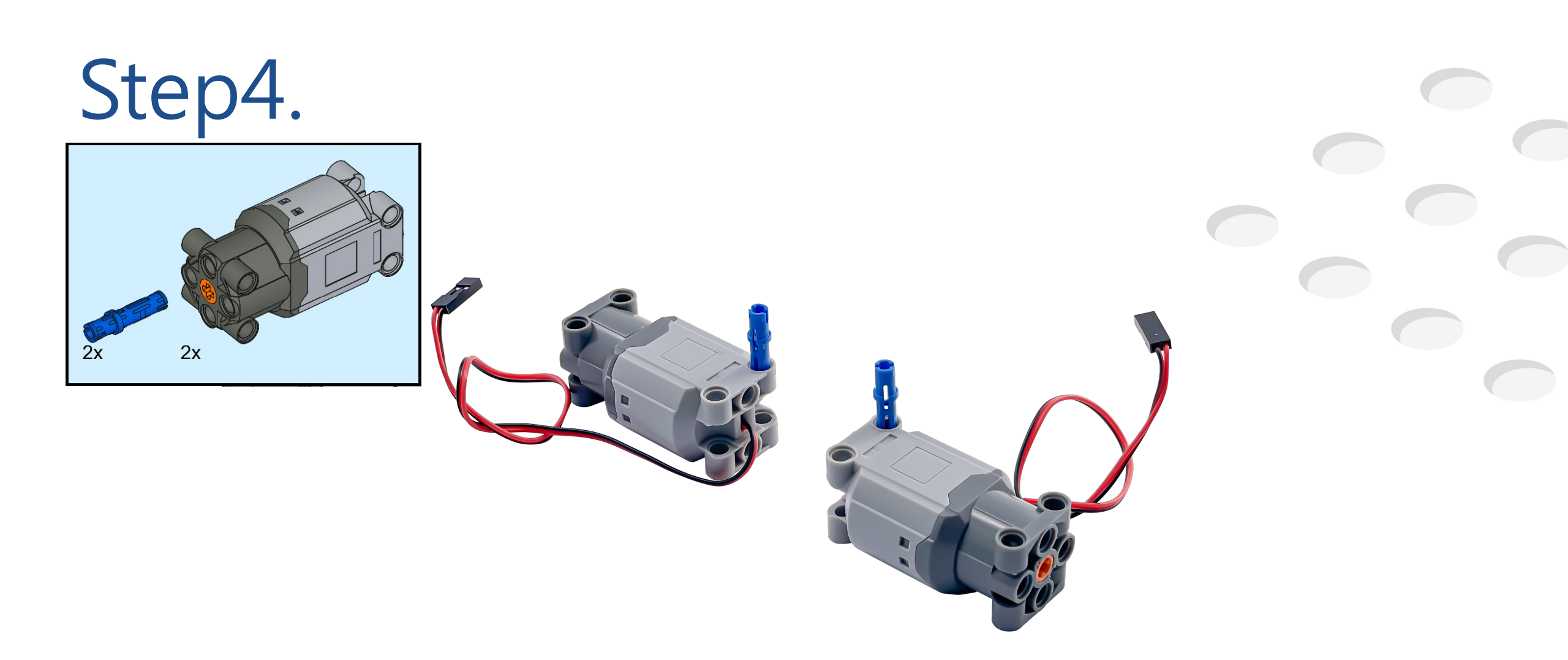

## Step5.

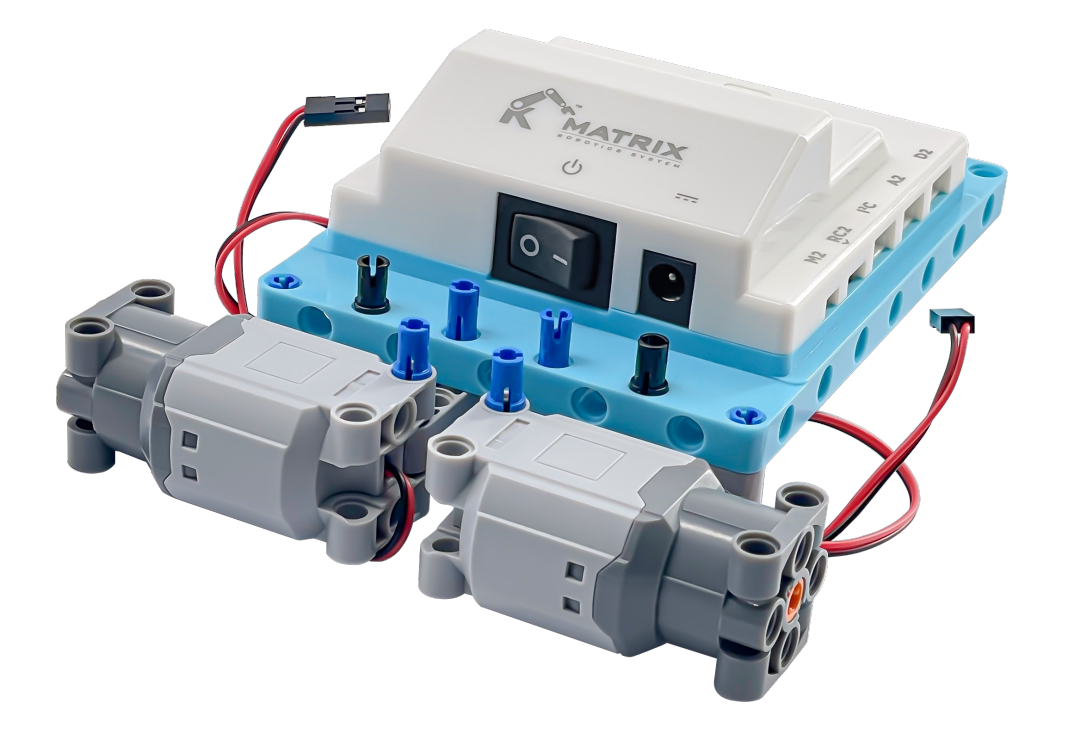

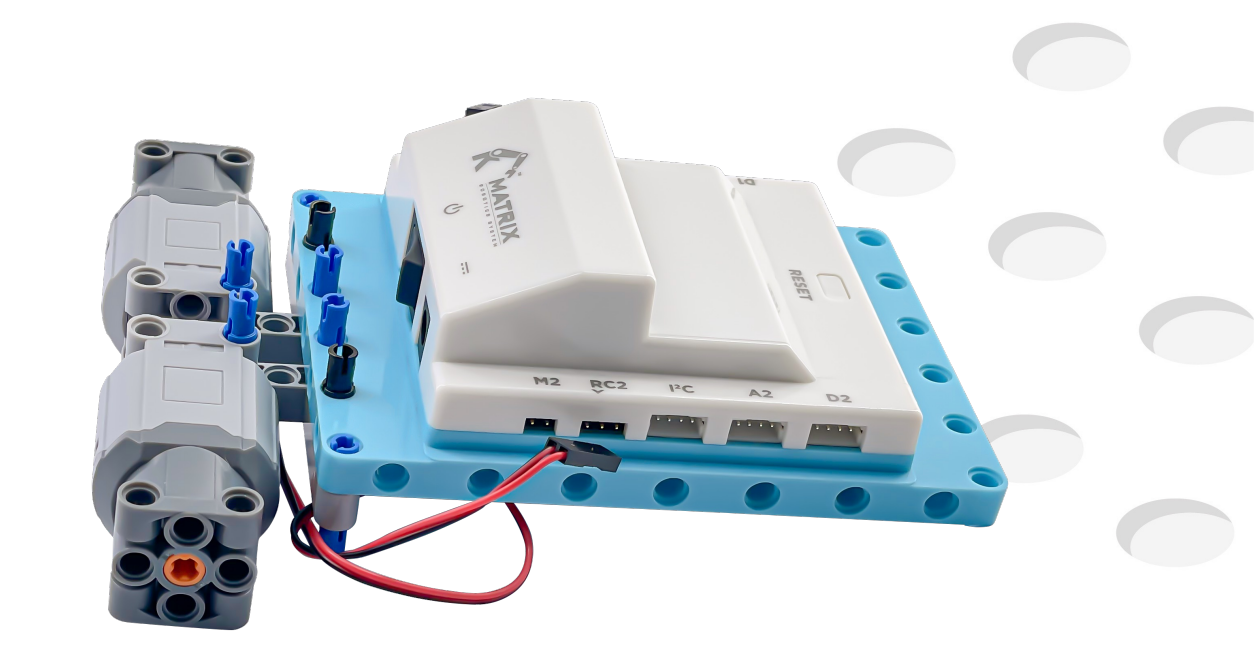

## Step6.

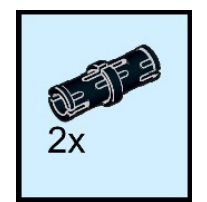

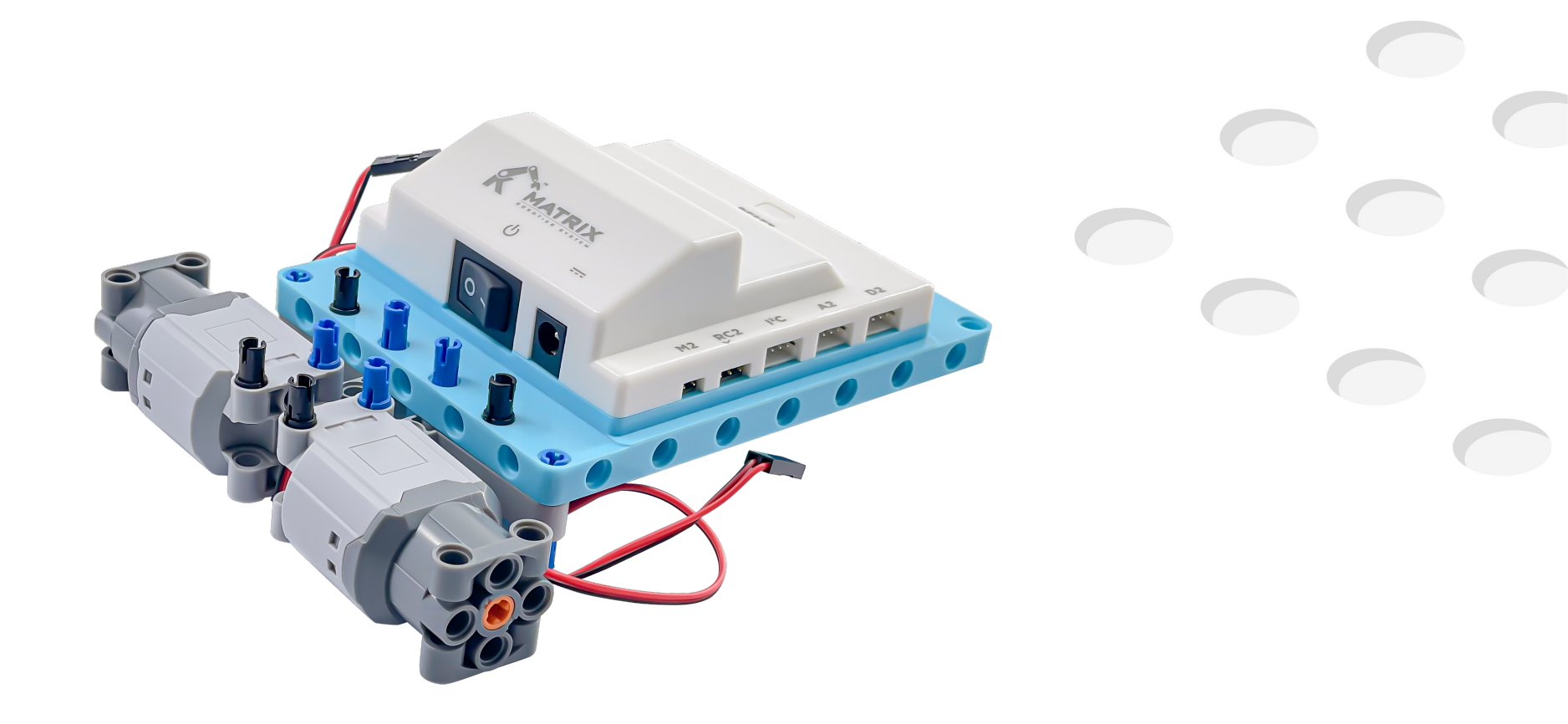

Step7.

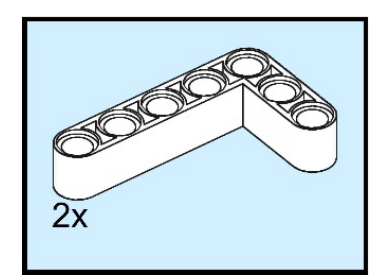

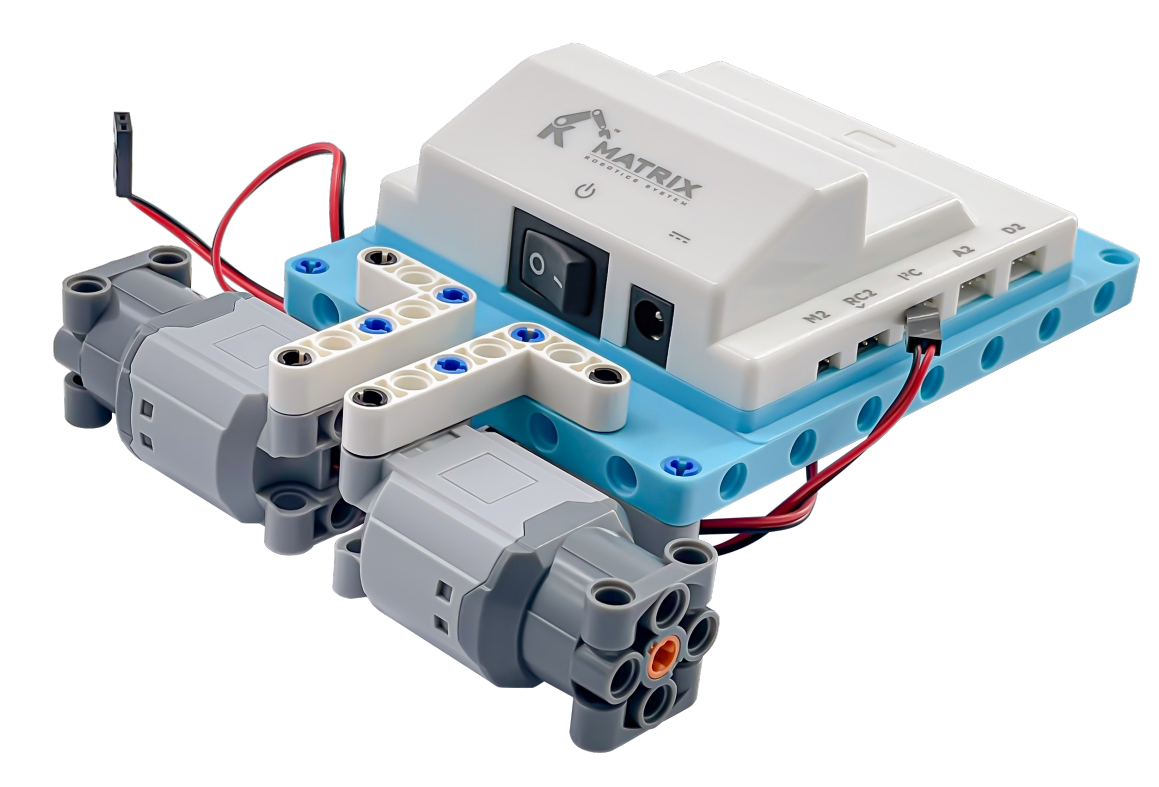

## Step8.

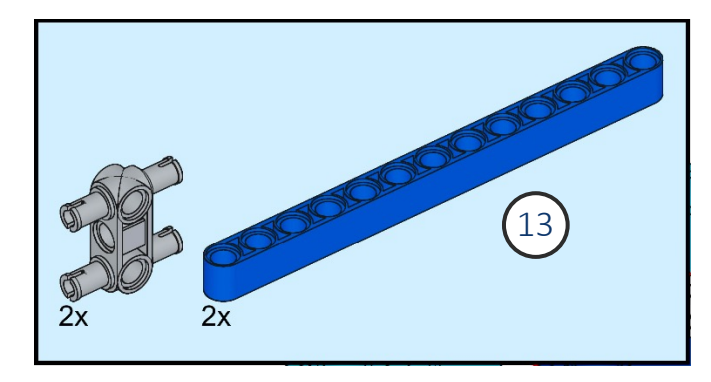

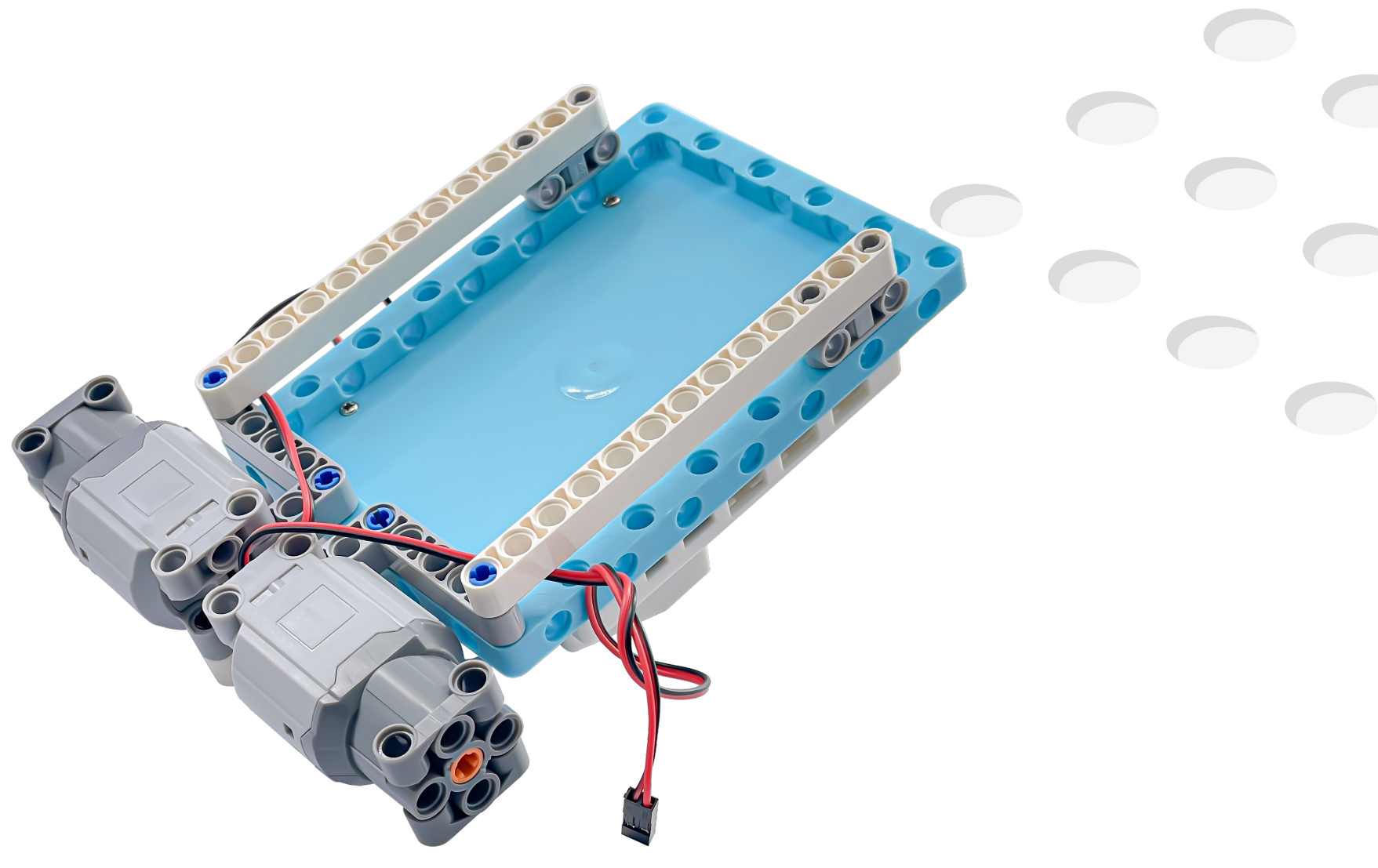

## Step9.

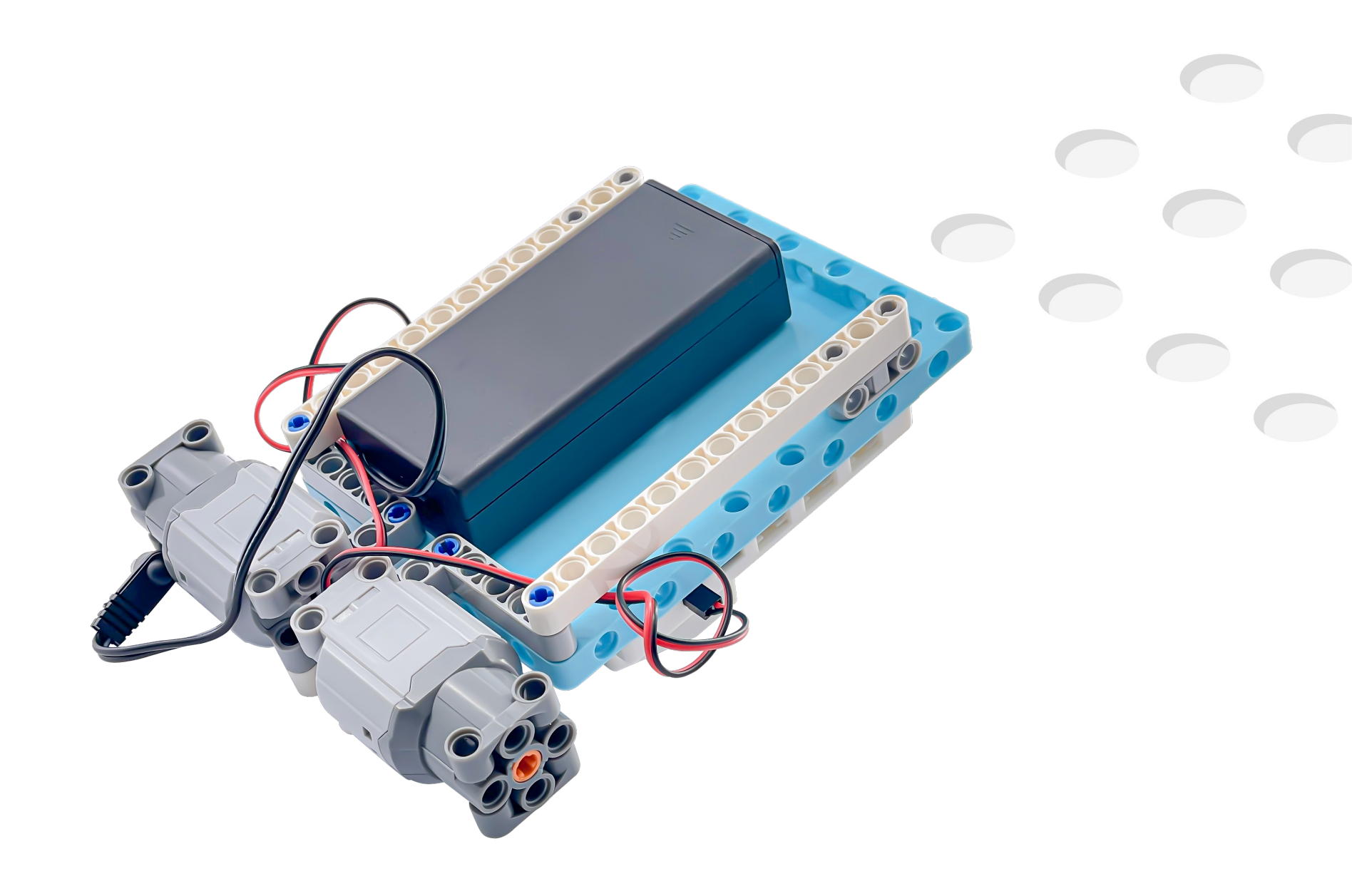

## Step10.

![](_page_32_Picture_1.jpeg)

![](_page_32_Picture_2.jpeg)

![](_page_33_Picture_0.jpeg)

Step12.

![](_page_34_Picture_1.jpeg)

![](_page_34_Picture_2.jpeg)

## Step13.

![](_page_35_Picture_1.jpeg)

![](_page_35_Picture_2.jpeg)

## Step14.

![](_page_36_Figure_1.jpeg)

![](_page_36_Picture_2.jpeg)

## Step15.

![](_page_37_Picture_1.jpeg)

![](_page_38_Picture_0.jpeg)

![](_page_38_Picture_1.jpeg)

### Plug into port A1

![](_page_39_Picture_0.jpeg)

Laser Sensor

![](_page_39_Picture_2.jpeg)

Plug into port I<sup>2</sup>C

![](_page_40_Picture_0.jpeg)

![](_page_41_Picture_0.jpeg)

## Step20.

![](_page_42_Picture_1.jpeg)

## DC motors

![](_page_43_Figure_1.jpeg)

![](_page_43_Figure_2.jpeg)

![](_page_44_Figure_0.jpeg)

**STEAM EDUCATION, FUTURE TECHNOLOGY.** 

Sample Code : microbit-WS-2

## **Block introduction**

MakeCode provides several start syntaxes in the basic and input command block lists, which are shown below. The application methods are differentiated as follows:

on start : An event that is executed when the program starts, only one per project.

![](_page_45_Picture_3.jpeg)

**forever :** You can "continuously run" the specified program in the background, and you can put multiple programs in a project.

![](_page_45_Picture_5.jpeg)

![](_page_45_Picture_7.jpeg)

## Input

### On button pressed

On pin pressed

On motion occurred

![](_page_46_Picture_4.jpeg)

B

**P**0

A+B

on button A - pressed

on pin P0 - pressed

on button B 🔻 pressed ..... • on pin P1 🝷 pressed

00

•••

## Challenge 1

After pressing button A, the car moves forward and displays the arrow. T Stop the car and display — when button B is pressed.

![](_page_47_Figure_2.jpeg)

## Challenge 1 Solution

| on button A - pressed + on button B - pressed + |                       |  |  |  |  |  |
|-------------------------------------------------|-----------------------|--|--|--|--|--|
| DC motor M1 - speed 50                          | DC motor M1 - speed 0 |  |  |  |  |  |
| DC motor M2 - speed 50                          | DC motor M2 - speed 0 |  |  |  |  |  |
| show leds                                       | show leds             |  |  |  |  |  |
|                                                 |                       |  |  |  |  |  |
|                                                 |                       |  |  |  |  |  |
|                                                 |                       |  |  |  |  |  |
|                                                 |                       |  |  |  |  |  |
|                                                 |                       |  |  |  |  |  |

![](_page_48_Figure_2.jpeg)

XNot the only solution

**STEAM EDUCATION, FUTURE TECHNOLOGY.** 

Sample Code : microbit-WS-3

## Grayscale Sensor

Return value : 0 ~ 1023

The return value of black is larger The return value of white is smaller

![](_page_49_Picture_3.jpeg)

![](_page_49_Figure_4.jpeg)

Analog ports: A1, A2

![](_page_49_Picture_6.jpeg)

## Display sensor value on LED

![](_page_50_Figure_1.jpeg)

![](_page_50_Figure_2.jpeg)

STEAM EDUCATION, FUTURE TECHNOLOGY.

Sample Code : microbit-WS-4

## Challenge 2

Use the grayscale sensor as a condition to stop the car:

Press button A to move the car forward until the sensor detects the black line and stops the car.

![](_page_51_Picture_3.jpeg)

## Challenge 2 Solution

![](_page_52_Figure_1.jpeg)

![](_page_52_Figure_2.jpeg)

### <sup>≫</sup>Not the only solution

**STEAM EDUCATION, FUTURE TECHNOLOGY.** 

Sample Code : microbit-WS-5

## Laser Sensor

Return value : 21 ~ 1999mm

I2C ports

start up the Laser sensor

Must be placed in the "on start"

read distance from sensor

Read the value from laser sensor.

![](_page_53_Picture_7.jpeg)

![](_page_53_Figure_8.jpeg)

## Challenge 3

Stop the car in front of the obstacle 15cm.

![](_page_54_Picture_2.jpeg)

## Challenge 3 Solution

![](_page_55_Picture_1.jpeg)

![](_page_55_Figure_2.jpeg)

### **STEAM EDUCATION, FUTURE TECHNOLOGY.**

Sample Code : microbit-WS-6